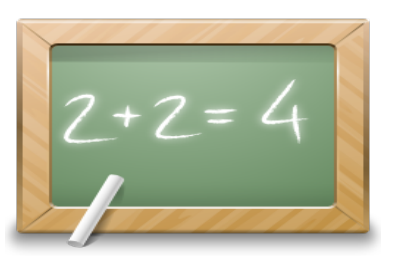

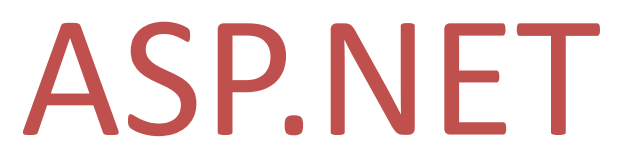

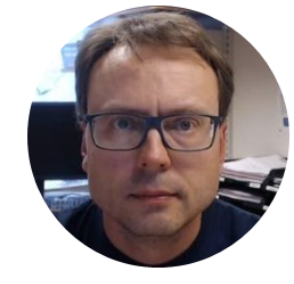

## Create a Database Web Form App

|        |                                  |               |               |                       | - 🗆 🗙        |  |  |  |  |  |  |
|--------|----------------------------------|---------------|---------------|-----------------------|--------------|--|--|--|--|--|--|
| (\$    | ) 🥔 http://localhost:49239/\ 🔎 👻 | ් 🥖 Books     | 3             | < No.                 | 🟠 🛣          |  |  |  |  |  |  |
|        | Books                            |               |               |                       |              |  |  |  |  |  |  |
| BookId | Title                            | Isbn          | PublisherName | AuthorName            | CategoryName |  |  |  |  |  |  |
| 1      | Introduction to Linear Algebra   | 0-07-066781-0 | Prentice Hall | Gilbert Strang        | Science      |  |  |  |  |  |  |
| 2      | Modern Control System            | 1-08-890781-0 | Wiley         | Dorf Bishop           | Programming  |  |  |  |  |  |  |
| 3      | The Lord of the Rings            | 2-09-066556-2 | McGraw-Hill   | J.R.R Tolkien         | Novel        |  |  |  |  |  |  |
| 4      | DAQ in LabVIEW                   | 1234364536    | Wiley         | Hans-Petter Halvorsen | LabVIEW      |  |  |  |  |  |  |
| New Bo | ook Edit Book Delete Boo         | k             |               |                       |              |  |  |  |  |  |  |
|        | Step by step Exercises           |               |               |                       |              |  |  |  |  |  |  |
|        | $\mathbf{O}$                     | Hans-Pette    | er Halvorsen  | <i>,</i> M.Sc.        |              |  |  |  |  |  |  |

## Software Needed in the Exercises

- 1. ERwin (Database Design Tool)
- 2. SQL Server (Database System)
- 3. Visual Studio/C# (Programming)

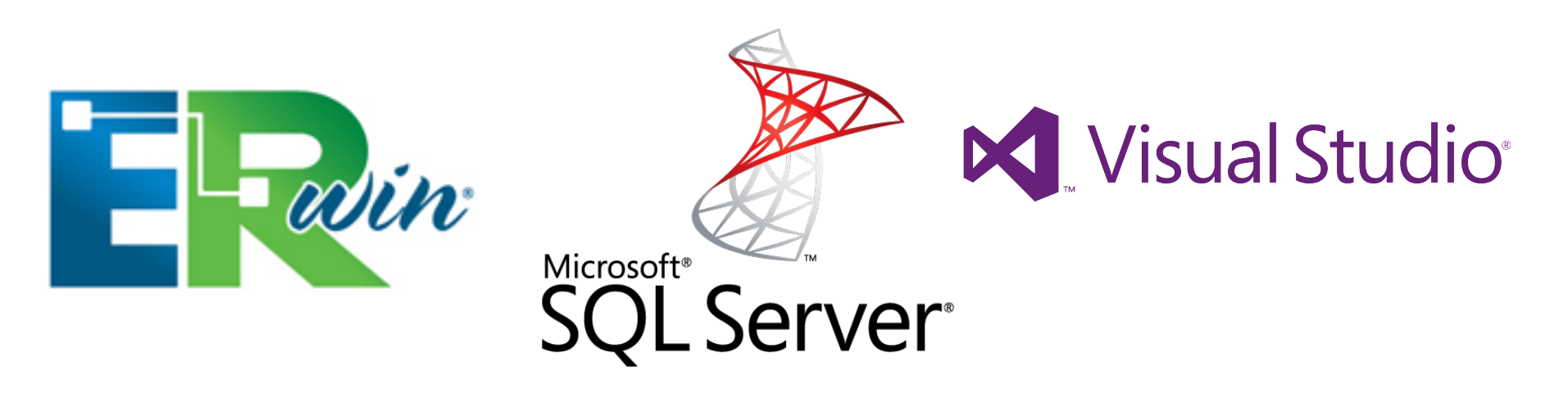

## ASP.NET WebForm App

#### This is the WebForm App we are going to create in this Tutorial:

|        |                                   | • •           |                  | <u> </u>               |                         |      |
|--------|-----------------------------------|---------------|------------------|------------------------|-------------------------|------|
|        |                                   |               |                  |                        |                         | ×    |
| (7)C   | ) Attp://localhost:49239/\ 🔎 👻    | C 🥭 Books     |                  | ×                      | 6 X                     | ? t았 |
| Ĭ      | Books                             |               |                  |                        |                         |      |
| BookId | l Title                           | Isbn          | PublisherName    | AuthorName             | CategoryName            |      |
| 1      | Introduction to Linear Algebra    | 0-07-066781-0 | Prentice Hall    | Gilbert Strang         | Science                 |      |
| 2      | Modern Control System             | 1-08-890781-0 | Wiley            | Dorf Bishop            | Programming             |      |
| 3      | The Lord of the Rings             | 2-09-066556-2 | McGraw-Hill      | J.K.R Tolkien          | Novel                   |      |
| New B  | ook Edit Book Delete Boo          | ok            |                  |                        |                         |      |
| ¢      | ک 🖉 http://localhost:49239/ ۶ - ۲ | New Book      | - □ ×<br>× ① ☆ ♡ | <b>(</b> )             | Attp://localhost:49239/ | 0-0  |
|        | New Book                          |               |                  |                        | Edit Boo                | k    |
| Title  | e:                                | _             |                  | Title:                 |                         |      |
| ISB    | N:                                | _             |                  | ISBN:                  |                         |      |
| Pub    | lisher:                           | _             |                  | 12343645<br>Publisher: | 536                     |      |
| Aut    | hor:                              | _             |                  | Wiley<br>Author:       |                         |      |
| Cat    | egory:                            |               |                  | Hans-Pet               | ter Halvorsen           |      |
|        |                                   |               |                  | LabVIEW                |                         |      |
| 0      | K Cancel                          |               |                  | OK                     | Cancel                  |      |
|        |                                   |               |                  |                        |                         |      |

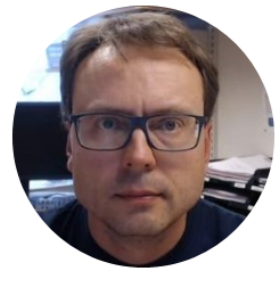

# Database Design in ERwin

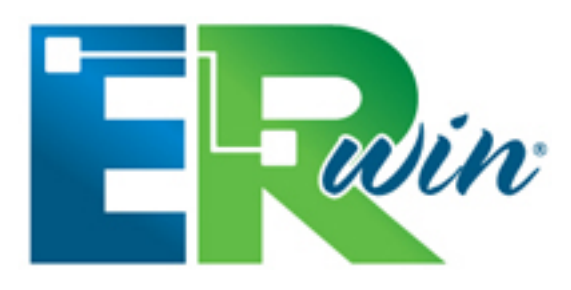

Hans-Petter Halvorsen, M.Sc.

# Database Design – ER Diagram

ER Diagram (Entity-Relationship Diagram)

- Used for Design and Modeling of Databases.
- Specify Tables and <u>relationship</u> between them (Primary Keys and Foreign Keys)

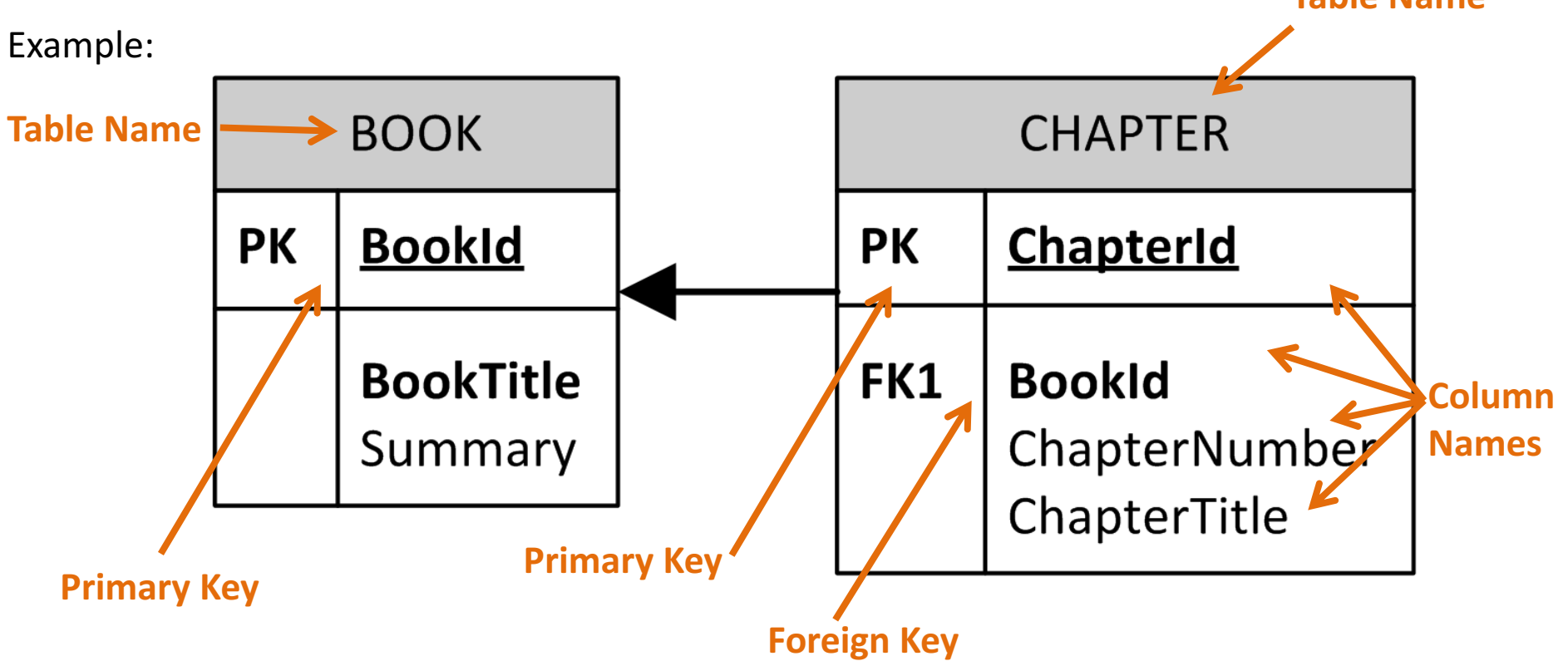

Relational Database. In a relational database all the tables have one or more relation with each other using Primary Keys (PK) and Foreign Keys (FK). Note! You can only have one PK in a table, but you may have several FK's.

# Database Design Tools

- Visio
- PowerDesigner
- CA ERwin
  - CA ERwin Data Modeler Community Edition
  - Community Edition is Free, 25 objects limit
  - Support for Oracle, SQL Server, MySQL, ODBC, Sybase
- Toad Data Modeler
- A Simple designer is also included with SQL Server (physical model, not logical model)
- etc.

## Database - "Best Practice"

- Tables: Use <u>upper case</u> and <u>singular</u> form in table names not plural, e.g., "STUDENT" (not students)
- **Columns**: Use <u>Pascal notation</u>, e.g., "StudentId"
- Primary Key:
  - If the table name is "COURSE", name the Primary Key column "Courseld", etc.
  - "Always" use <u>Integer</u> and <u>Identity(1,1)</u> for Primary Keys. Use UNIQUE constraint for other columns that needs to be unique, e.g. RoomNumber
- Specify Required Columns (NOT NULL) i.e., which columns that need to have data or not
- Standardize on few/these Data Types: int, float, varchar(x), datetime, bit
- Use English for table and column names
- Avoid abbreviations! (Use RoomNumber not RoomNo, RoomNr, ...)

## Database

#### This is our Example Database (Designed with ERwin)

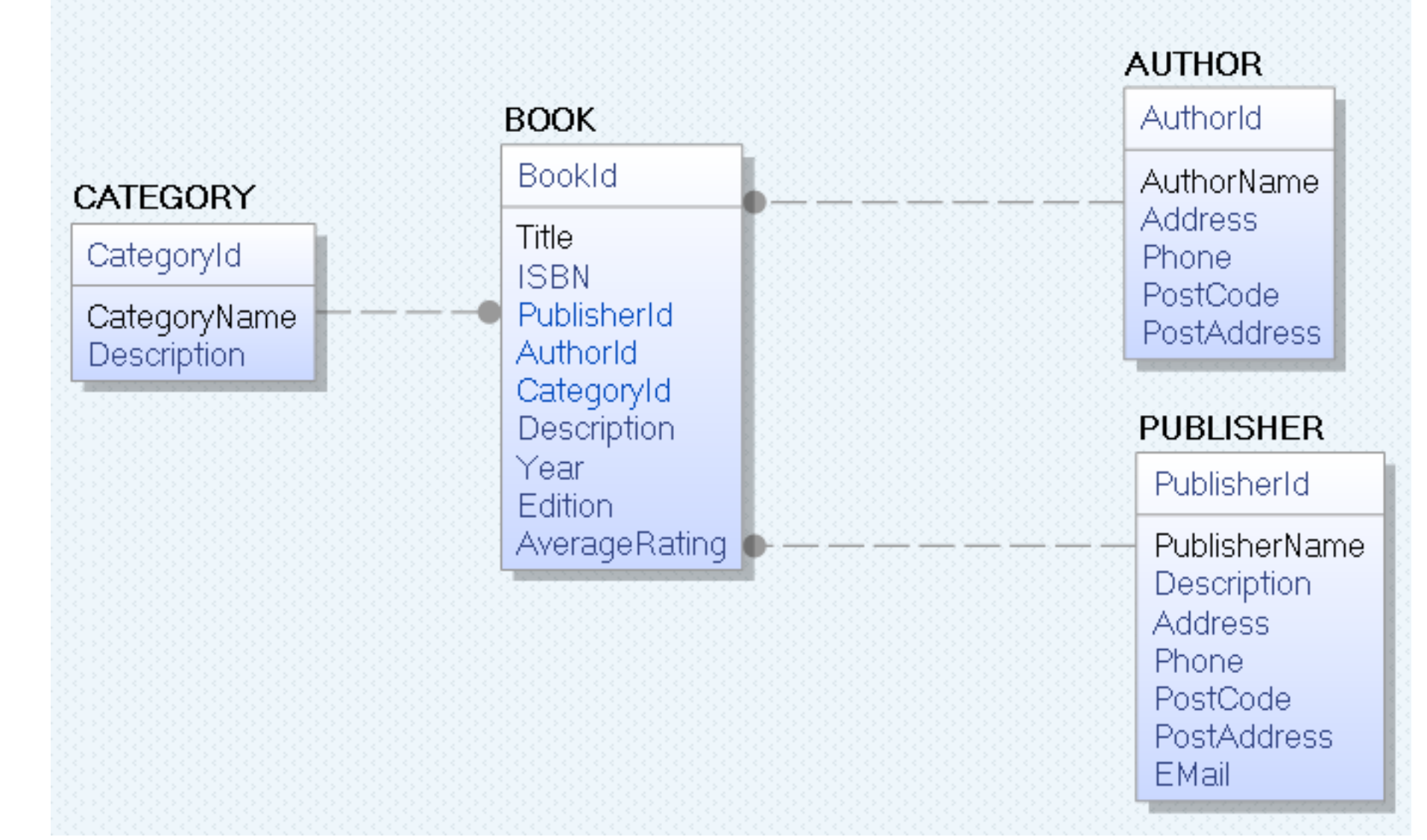

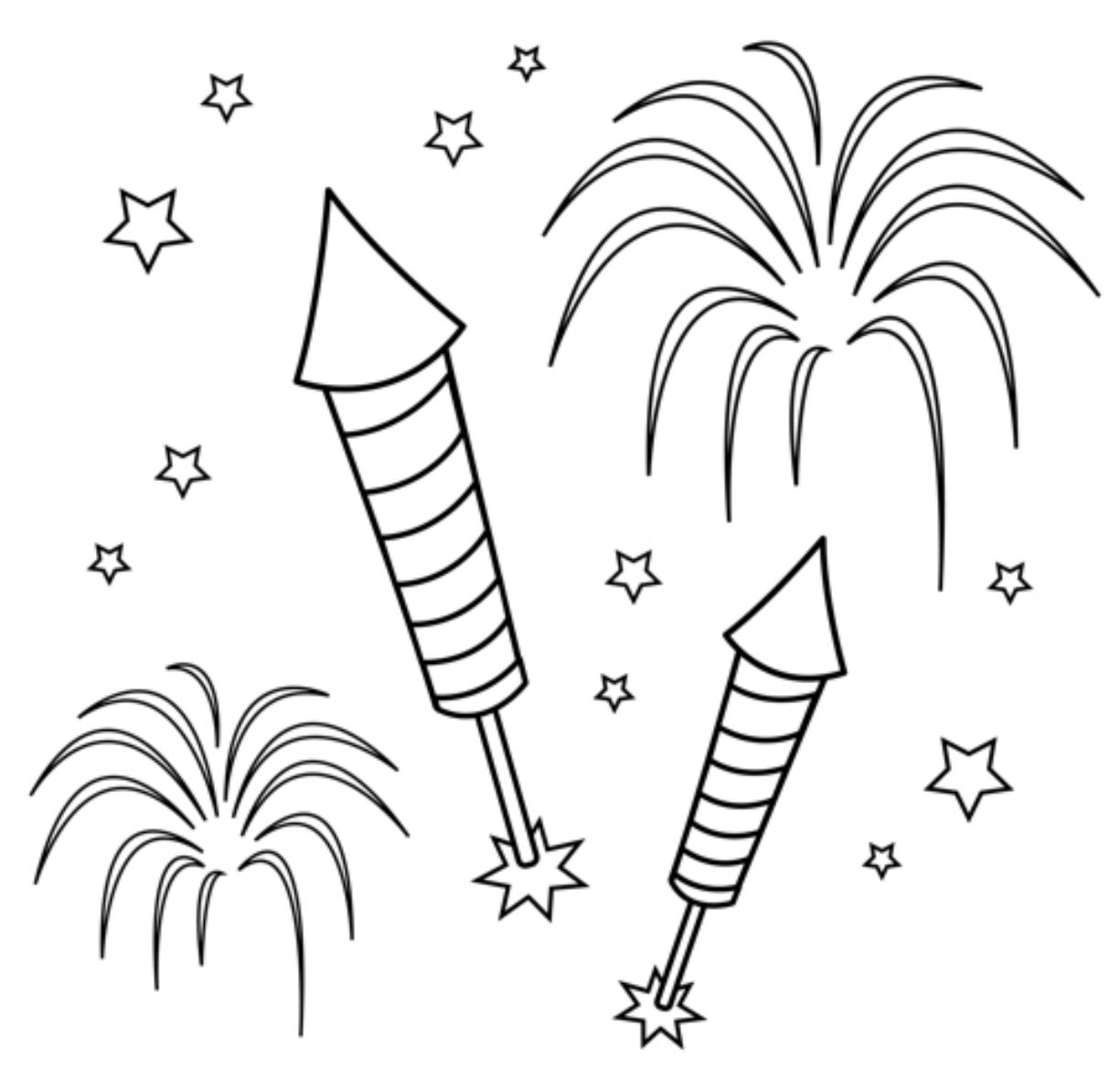

You are finished with the Exercise

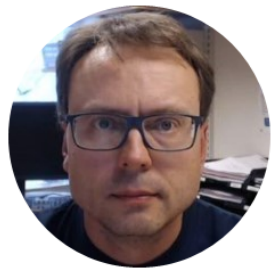

# Microsoft®

#### Create Database, Tables, Views and Stored Procedures

Hans-Petter Halvorsen, M.Sc.

## Microsoft SQL Server – Management Studio

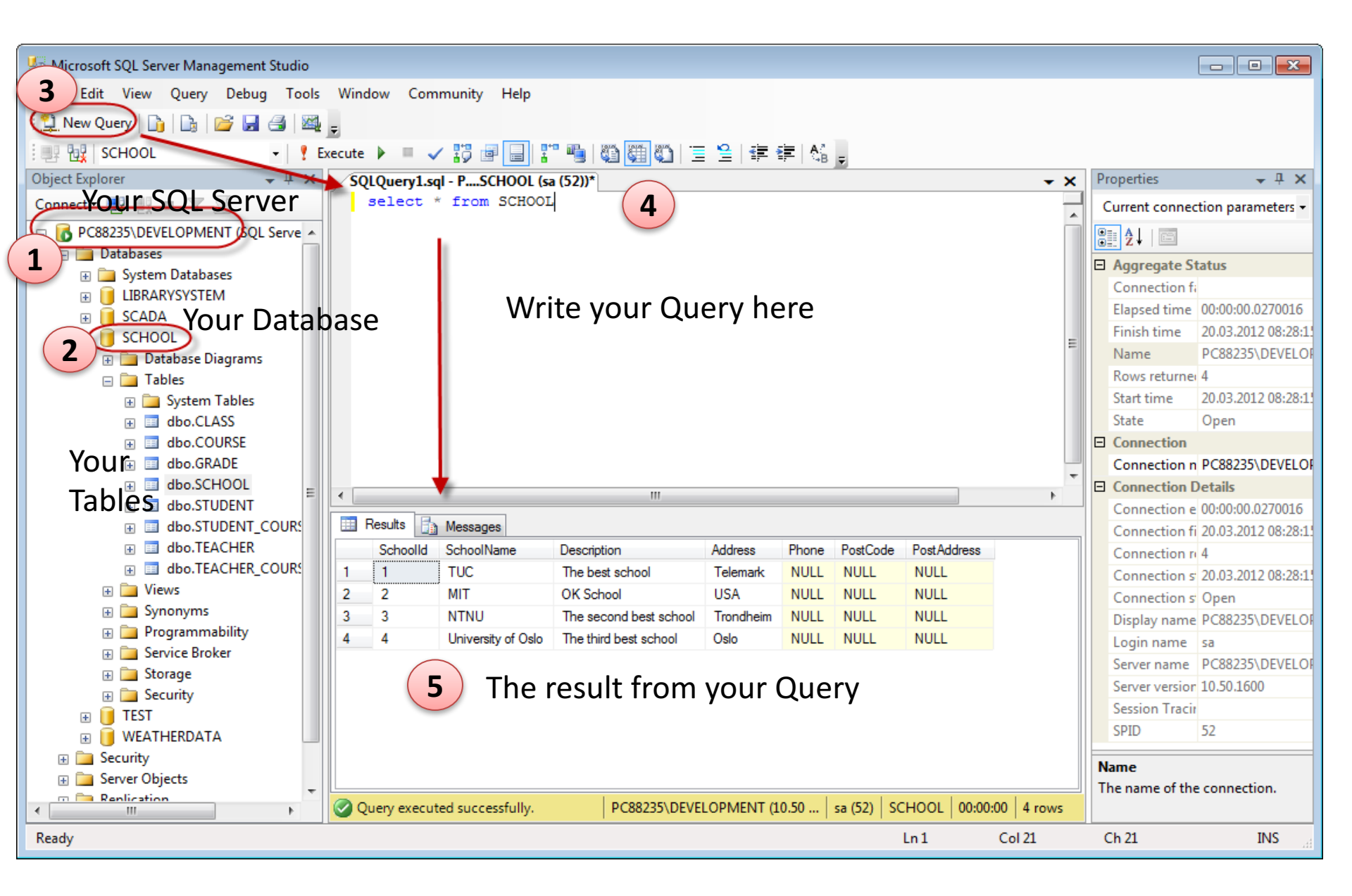

## Microsoft SQL Server – Tips and Tricks

| 😓 SQLQuery1.sql - WIN-0                                                                                                    | VDBU4QRDPI\DEVELOPI                                                                                                    | MENT.WEATHER (WIN-OV                                             | DBU4QRDPI\Hans-Petter (52)) - Microsoft SQI                                                                                                    |                                                                                                    |
|----------------------------------------------------------------------------------------------------|----------------------------------------------------------------------------------------------------|------------------------------------------------------------------|----------------------------------------------------------------------------------------------------|----------------------------------------------------------------------------------------------------|
| File Edit View Query                                                                                                    | Project Debug Too                                                                                                    | ols Window Help<br>Code Snippets Manage<br>Choose Toolbox Items. | r Ctrl+K, Ctrl+B                                                                                                    | Do you get an error<br>when trying to                                                                              |
| Object Explorer                                                                                                    | <b>→</b> 中 >                                                                                                    | External Tools                                                   |                                                                                                    | change your tables?                                                                                                |
| Connect  Provide American System Date Connect  Provide American System Date Connect  Provide American System Date Connect  Connect  Provide American System Connect  Connect  Connect  Provide American System Connect  Connect  Connect  Provide American System Connect  Connect  Connect  Provide American System Connect  Connect | PI\DEVELOPMENT (<br>mabases                                                                                                    | Options                                                          | ngs                                                                                                    |                                                                                                    |
| Latal                                                                                                    | <ul> <li>Environment<br/>General<br/>AutoRecover<br/>Documents</li> <li>Find and Repl<br/>Fonts and Col<br/>Import and Ex<br/>International S</li> <li>Keyboard<br/>Startup<br/>Web Browser</li> <li>Source Control</li> <li>Text Editor</li> <li>Query Execution</li> <li>Query Results</li> <li>Designers</li> <li>SQL Server Alway</li> <li>SQL Server Object</li> </ul> | ace<br>ors<br>port Settings<br>Settings<br>sOn<br>t Explorer     | Table Options         Image: Override connection string time-out updates:         Transaction time-out after:         30       seconds         Auto generate change scripts         Image: Warn on null primary keys         Image: Warn about difference detection         Image: Warn about tables affected         Image: Prevent saving changes that require         Diagram Options         Default table view:         Image: Launch add table dialog on new diagonal | ut value for table designer<br>Make sure to <b>uncheck</b><br>this option!<br>re table re-creation<br>Column Names |
|                                                                                                    |                                                                                                    |                                                                  |                                                                                                    |                                                                                                    |

## Microsoft SQL Server – Create a New Database

|                                                                                                    | New Database 2<br>Select a page 2<br>General<br>Options<br>Filegroups | Database name:                                                                          | Help Na                            | ame yo<br>BO        | ou data<br>OKS              | base, e.g., BOO                                                                  | OKS = E                                                        |
|----------------------------------------------------------------------------------------------------|-----------------------------------------------------------------------|-----------------------------------------------------------------------------------------|------------------------------------|---------------------|-----------------------------|----------------------------------------------------------------------------------|----------------------------------------------------------------|
| Microsoft SQL Server Management Studio<br>File Edit View Debug Tools Window Comn<br>Debug Tools Window Comn<br>Debug Tools Wind | Connection<br>Server:<br>PC88235\DEVELOPMENT<br>Connection:<br>sa     | Owner:<br>Use full-text in<br>Database files:<br>Logical Name<br>LIBRARYSY<br>LIBRARYSY | dexing<br>File Type<br>Rows<br>Log | <default></default> | Initial Size (MB)<br>3<br>1 | Autogrowth<br>By 1 MB, unrestricted growth<br>By 10 percent, unrestricted growth | Path<br>C:\Hans-Petter\MSSQL\DAT,<br>C:\Hans-Petter\MSSQL\DAT, |
| Refresh                                                                                                    | Progress<br>Ready                                                     | •                                                                                       |                                    | III                 |                             | Add                                                                              | Remove                                                         |
| Ready                                                                                                    |                                                                       |                                                                                         |                                    |                     |                             |                                                                                  |                                                                |

## Database

#### This is our Example Database (SQL Server Designer)

| A  | TEGORY        |               |             |
|----|---------------|---------------|-------------|
|    | Column Name   | Data Type     | Allow Nulls |
| (  | Categoryld    | int           |             |
|    | CategoryName  | varchar(50)   |             |
|    | Description   | varchar(1000) | ✓           |
|    |               |               |             |
| _  |               |               |             |
|    |               | 8             |             |
|    |               |               |             |
|    |               | 8             |             |
| 20 | DOK           | -V            |             |
|    | Column Name   | Data Type     | Allow Nulls |
| 8  | Bookld        | int           |             |
| Ť  | Title         | varchar(50)   |             |
|    | ISBN          | varchar(20)   |             |
|    | PublisherId   | int           |             |
|    | Authorld      | int           |             |
|    | Categoryld    | int           |             |
|    | Description   | varchar(1000) | ✓           |
|    | Year          | date          | ✓           |
|    | Edition       | int           | ✓           |
|    | AverageRating | float         | •           |
|    |               |               |             |
|    |               |               |             |
|    |               |               |             |

#### **SQL Script - Tables**

```
if not exists (select * from dbo.sysobjects where id = object id(N'[AUTHOR]') and OBJECTPROPERTY(id, N'IsUserTable') = 1)
CREATE TABLE [AUTHOR]
(
                [AuthorId] [int] IDENTITY(1, 1) NOT NULL PRIMARY KEY,
                 [AuthorName] [varchar](50) NOT NULL UNIQUE,
                [Address] [varchar](50) NULL,
                 [Phone] [varchar](50) NULL,
                [PostCode] [varchar](50) NULL,
                [PostAddress] [varchar](50) NULL,
GO
if not exists (select * from dbo.sysobjects where id = object_id(N'[PUBLISHER]') and OBJECTPROPERTY(id, N'IsUserTable') = 1)
CREATE TABLE [PUBLISHER]
(
                [PublisherId] [int] IDENTITY(1, 1) NOT NULL PRIMARY KEY,
                [PublisherName] [varchar](50) NOT NULL UNIQUE,
                [Description] [varchar](1000) NULL,
                 [Address] [varchar](50) NULL,
                [Phone] [varchar](50) NULL,
                [PostCode] [varchar](50) NULL,
                [PostAddress] [varchar](50) NULL,
                [EMail] [varchar](50) NULL,
GO
if not exists (select * from dbo.sysobjects where id = object id(N'[CATEGORY]') and OBJECTPROPERTY(id, N'ISUSerTable') = 1)
CREATE TABLE [CATEGORY]
                [CategoryId] [int] IDENTITY(1, 1) NOT NULL PRIMARY KEY,
                [CategoryName] [varchar](50) NOT NULL UNIQUE,
                [Description] [varchar](1000) NULL,
GO
if not exists (select * from dbo.sysobjects where id = object id(N'[BOOK]') and OBJECTPROPERTY(id, N'IsUserTable') = 1)
CREATE TABLE [BOOK]
                [BookId] [int] IDENTITY(1, 1) NOT NULL PRIMARY KEY,
                [Title] [varchar](50) NOT NULL UNIQUE,
                [ISBN] [varchar](20) NOT NULL,
                [PublisherId] [int] NOT NULL FOREIGN KEY REFERENCES [PUBLISHER] ([PublisherId]),
                [AuthorId] [int] NOT NULL FOREIGN KEY REFERENCES [AUTHOR] ([AuthorId]),
                [CategoryId] [int] NOT NULL FOREIGN KEY REFERENCES [CATEGORY] ([CategoryId]),
                [Description] [varchar](1000) NULL,
                [Year] [date] NULL,
                [Edition] [int] NULL,
                [AverageRating] [float] NULL,
GO
```

## SQL Script – Views – "GetBookData"

```
IF EXISTS (SELECT name
            FROM sysobjects
            WHERE name = 'GetBookData'
            AND type = 'V')
         DROP VIEW GetBookData
GO
CREATE VIEW GetBookData
AS
SELECT
BOOK.BookId,
BOOK.Title,
BOOK ISBN,
PUBLISHER.PublisherName,
AUTHOR AuthorName,
CATEGORY.CategoryName
FROM BOOK
INNER JOIN AUTHOR ON BOOK.AuthorId = AUTHOR.AuthorId
INNER JOIN PUBLISHER ON BOOK PublisherId = PUBLISHER PublisherId
INNER JOIN CATEGORY ON BOOK.CategoryId = CATEGORY.CategoryId
```

GO

## SQL Script – Stored Procedures – "CreateBook"

```
IF EXISTS (SELECT name
                      sysobjects
               FROM
               WHERE name = 'CreateBook'
                           type = 'P')
               AND
            DROP PROCEDURE CreateBook
GO
CREATE PROCEDURE CreateBook
@Title varchar(50),
@Isbn varchar(20),
@PublisherName varchar(50),
@AuthorName varchar(50),
@CategoryName varchar(50)
AS
if not exists (select * from CATEGORY where CategoryName = @CategoryName)
            INSERT INTO CATEGORY (CategoryName) VALUES (@CategoryName)
if not exists (select * from AUTHOR where AuthorName = @AuthorName)
            INSERT INTO AUTHOR (AuthorName) VALUES (@AuthorName)
if not exists (select * from PUBLISHER where PublisherName = @PublisherName)
            INSERT INTO PUBLISHER (PublisherName) VALUES (@PublisherName)
if not exists (select * from BOOK where Title = @Title)
            INSERT INTO BOOK (Title, ISBN, PublisherId, AuthorId, CategoryId)
            VALUES
            @Title,
            @ISBN,
            (select PublisherId from PUBLISHER where PublisherName=@PublisherName),
            (select AuthorId from AUTHOR where AuthorName=@AuthorName),
             (select CategoryId from CATEGORY where CategoryName=@CategoryName)
```

## SQL Script – Stored Procedures – "UpdateBook"

```
IF EXISTS (SELECT name
                      sysobjects
               FROM
               WHERE name = 'UpdateBook'
                          type = 'P')
               AND
            DROP PROCEDURE UpdateBook
GO
CREATE PROCEDURE UpdateBook
@BookId int,
@Title varchar(50),
@ISBN varchar(20),
@PublisherName varchar(50),
@AuthorName varchar(50),
@CategoryName varchar(50)
AS
if not exists (select * from CATEGORY where CategoryName = @CategoryName)
            INSERT INTO CATEGORY (CategoryName) VALUES (@CategoryName)
if not exists (select * from AUTHOR where AuthorName = @AuthorName)
            INSERT INTO AUTHOR (AuthorName) VALUES (@AuthorName)
if not exists (select * from PUBLISHER where PublisherName = @PublisherName)
            INSERT INTO PUBLISHER (PublisherName) VALUES (@PublisherName)
UPDATE BOOK SET
Title = @Title,
ISBN = @ISBN,
PublisherId = (select PublisherId from PUBLISHER where
PublisherName=@PublisherName),
AuthorId = (select AuthorId from AUTHOR where AuthorName=@AuthorName),
CategoryId = (select CategoryId from CATEGORY where CategoryName=@CategoryName)
WHERE BookId = @BookId
```

GO

## SQL Script – Stored Procedures – "DeleteBook"

```
IF EXISTS (SELECT name
           FROM sysobjects
           WHERE name = 'DeleteBook'
           AND type = 'P')
        DROP PROCEDURE DeleteBook
GO
CREATE PROCEDURE DeleteBook
@BookId int
AS
delete from BOOK where BookId=@BookId
GO
```

## SQL Script – Insert some Data into the Tables

```
--CATEGORY -----
INSERT INTO CATEGORY (CategoryName) VALUES ('Science')
GO
INSERT INTO CATEGORY (CategoryName) VALUES ('Programming')
GO
INSERT INTO CATEGORY (CategoryName) VALUES ('Novel')
GO
--AUTHOR -----
INSERT INTO AUTHOR (AuthorName) VALUES ('Knut Hamsun')
GO
INSERT INTO AUTHOR (AuthorName) VALUES ('Gilbert Strang')
GO
INSERT INTO AUTHOR (AuthorName) VALUES ('J.R.R Tolkien')
GO
INSERT INTO AUTHOR (AuthorName) VALUES ('Dorf Bishop')
GO
--PUBLISHER -----
INSERT INTO PUBLISHER (PublisherName) VALUES ('Prentice
Hall')
GO
INSERT INTO PUBLISHER (PublisherName) VALUES ('Wiley')
GO
INSERT INTO PUBLISHER (PublisherName) VALUES ('McGraw-Hill')
GO
```

## SQL Script – Insert some Data into the Tables

```
--BOOK -----
INSERT INTO BOOK (Title, ISBN, PublisherId, AuthorId, CategoryId)
VALUES
'Introduction to Linear Algebra',
'0-07-066781-0'
(select PublisherId from PUBLISHER where PublisherName='Prentice Hall'),
(select AuthorId from AUTHOR where AuthorName='Gilbert Strang'),
(select CategoryId from CATEGORY where CategoryName='Science')
GO
INSERT INTO BOOK (Title, ISBN, PublisherId, AuthorId, CategoryId)
VALUES
'Modern Control System',
'1-08-890781-0',
(select PublisherId from PUBLISHER where PublisherName='Wiley'),
(select AuthorId from AUTHOR where AuthorName='Dorf Bishop'),
(select CategoryId from CATEGORY where CategoryName='Programming')
GO
INSERT INTO BOOK (Title, ISBN, PublisherId, AuthorId, CategoryId)
VALUES
'The Lord of the Rings',
'2-09-066556-2',
(select PublisherId from PUBLISHER where PublisherName='McGraw-Hill'),
(select AuthorId from AUTHOR where AuthorName='J.R.R Tolkien'),
(select CategoryId from CATEGORY where CategoryName='Novel')
GO
```

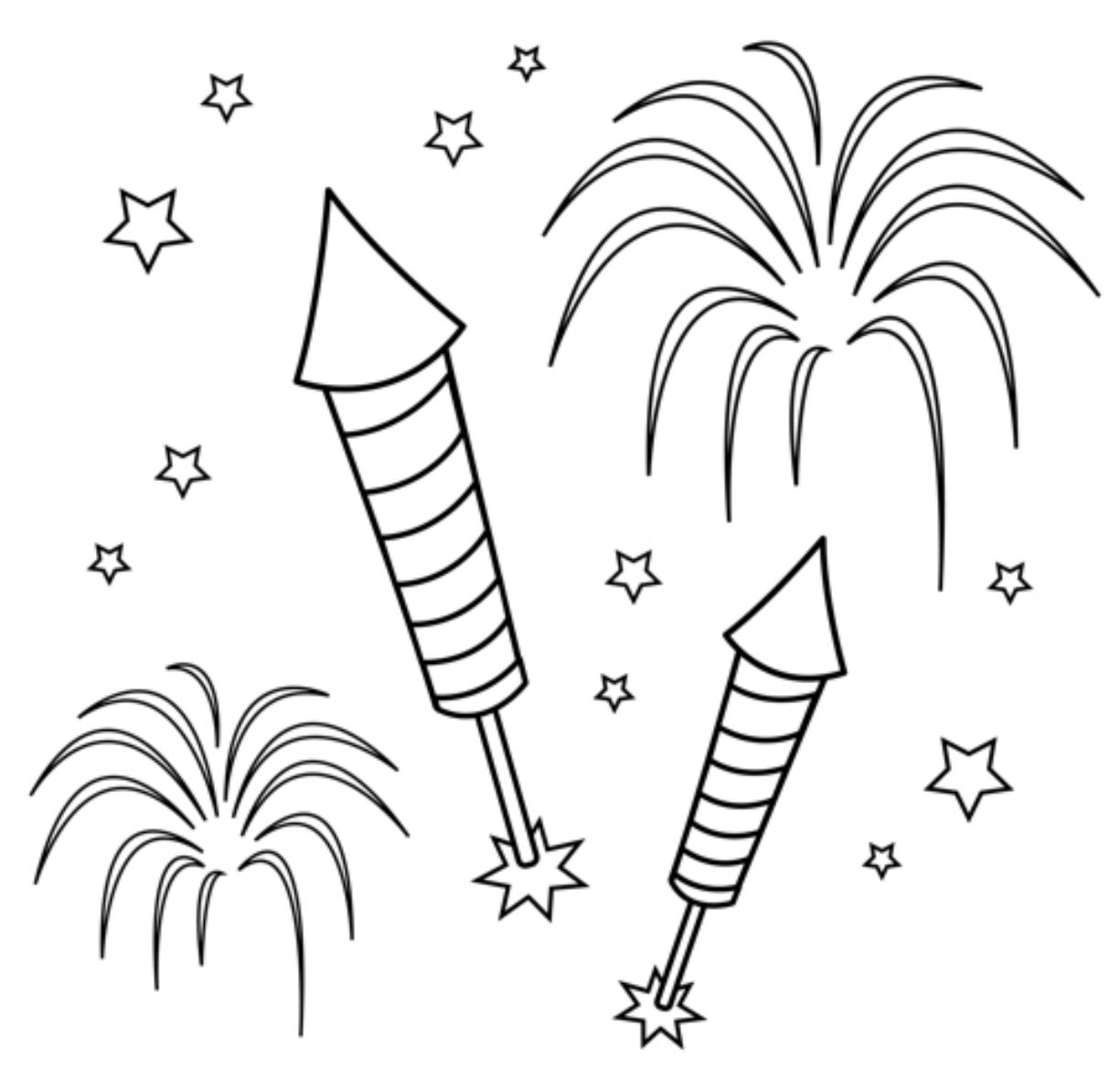

You are finished with the Exercise

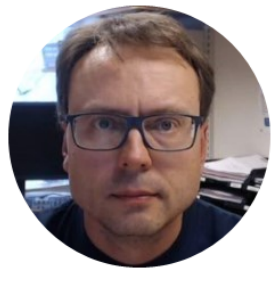

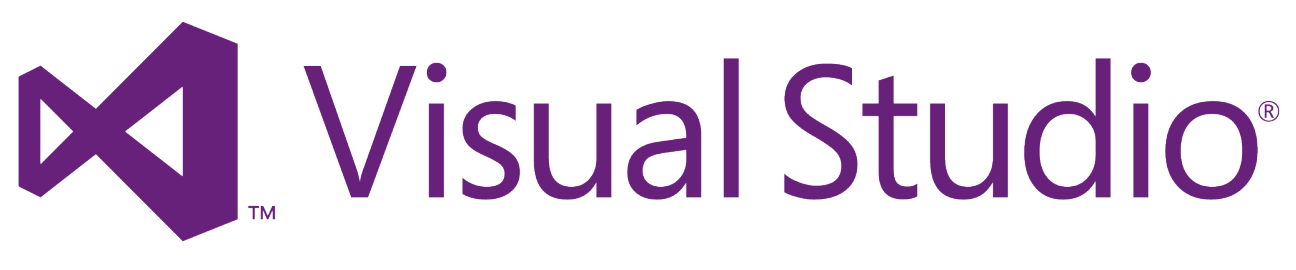

## **ASP.NET Web Forms**

Hans-Petter Halvorsen, M.Sc.

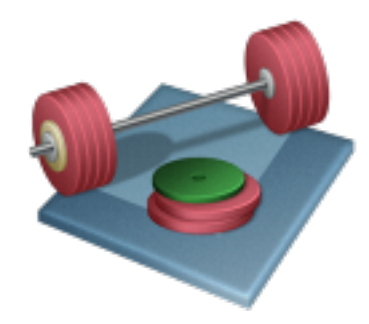

# Create New Project in Visual Studio

## ASP.NET Web Form

## Create a New Project in Visual Studio

|                                                                                                    |                       |                    | New Projec                              | t               |                              | ? ×                                                                                                    |
|----------------------------------------------------------------------------------------------------|-----------------------|--------------------|-----------------------------------------|-----------------|------------------------------|----------------------------------------------------------------------------------------------------|
| Recent                                                                                                    |                       | .NET Framework 4.5 | ✓ Sort by: Default                      | -               |                              | Search Installed Templates (Ctrl+E)                                                                                                    |
| <ul> <li>Installed</li> <li>Templates</li> <li>Visual C#</li> <li>Windows S</li> </ul>                                                                                   | Store                 | ASP.NET Web        | Application                             | New             | Visual C#<br>ASP.NET Project | Type: Visual C#         A project template for creating ASP.NET         applications. You can create ASP.NET Web         - DatabaseWebApp |
| Windows<br>Web<br>Office/Sha<br>Cloud<br>Reporting<br>Silverlight<br>Test<br>WCF<br>Workflow<br>TypeScript<br>Other Languag<br>Other Project<br>Modeling Proj<br>Samples | ges<br>Types<br>tects |                    | Select a template:                      | ₩VC             | Web API                      | An empty project template for creating ASP.NET<br>applications. This template does not have any content in<br>it.<br>Learn more           |
| ▷ Online                                                                                                    |                       |                    | Add unit tests Test project name: Datab | aseWebApp.Tests |                              | Authentication: No Authentication                                                                                                    |
| Name:                                                                                                    | DatabaseWebApp        |                    |                                         |                 |                              | •                                                                                                    |
| Location:                                                                                                    | C:\Temp\Visual S      | tudio Projects\    |                                         |                 |                              | OK Cancel                                                                                                    |
| Solution name:                                                                                                    | DatabaseWebApp        |                    |                                         |                 | [                            | Add to source control OK Cancel                                                                                                    |

## **Clean Up Solution**

- 1. Remove "App\_Data" and "Models" folders
- 2. Create Folder called "WebPages"
- 3. Create Folder called "Data"
- 4. Create Folder called "Images"

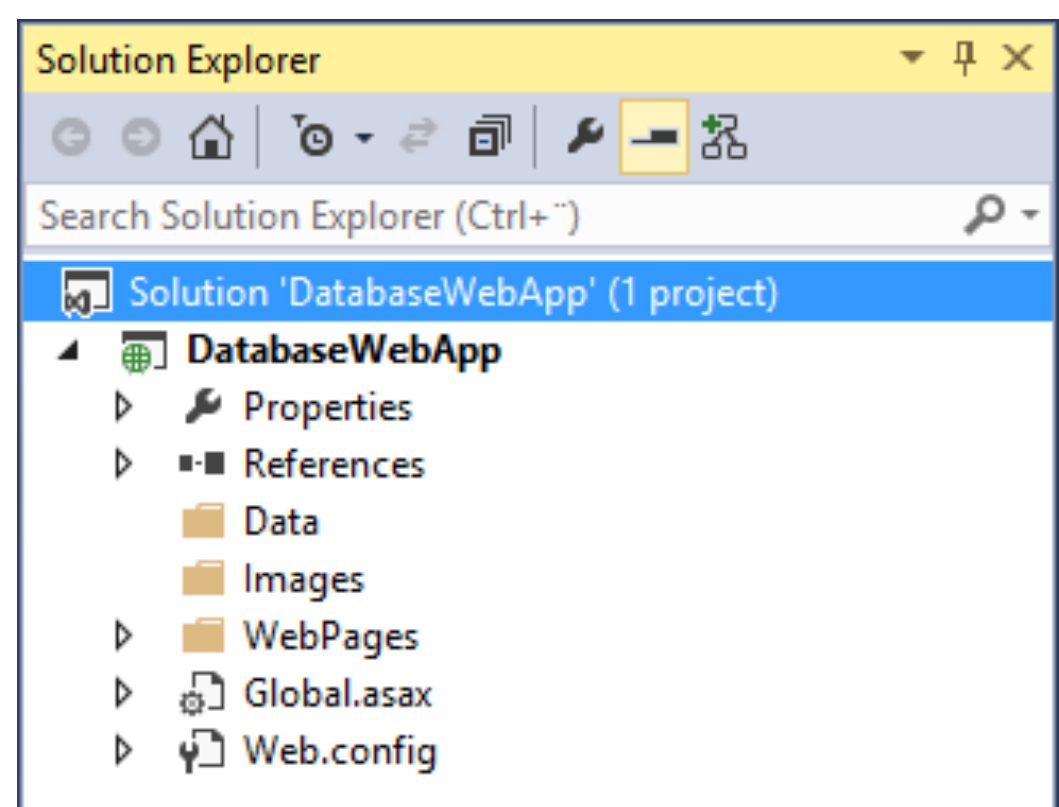

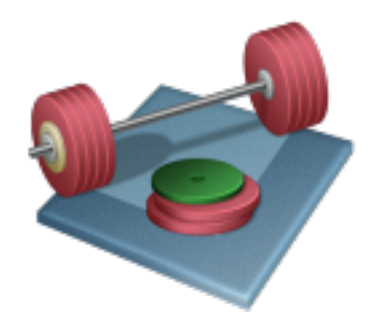

# **Create Database Logic**

## Create Database Code – Create a new Class ("Books.cs")

| ©<br>□<br>□ | Controller<br>New Item<br>Existing Item | Search Solution                       | n Explo<br>Databa<br>paseWe<br>opertie<br>ference<br>ta | rer (C<br>seWe<br>bApp<br>s<br>View<br>Brow<br>Add<br>Scope | trl+ ")                                                                                 |    |                  |                |                     |           |                                     |       |
|-------------|-----------------------------------------|---------------------------------------|---------------------------------------------------------|-------------------------------------------------------------|-----------------------------------------------------------------------------------------|----|------------------|----------------|---------------------|-----------|-------------------------------------|-------|
|             | New Scaffolded Item                     |                                       | 8                                                       | Sho                                                         |                                                                                         |    |                  | Add New Item - | DatabaseWebApp      |           |                                     | ? ×   |
|             | New Folder                              |                                       |                                                         | Exclu                                                       | ▲ Installed                                                                             | -  | Sort by: Default | - III          | E                   |           | Search Installed Templates (Ctrl+E) | - م   |
|             | HTML Page                               | , , , , , , , , , , , , , , , , , , , | ь<br>Г                                                  | Cut                                                         | ✓ Visual C#<br>Code                                                                     |    | Class            |                |                     | Visual C# | Type: Visual C#                     |       |
|             | JavaScript File                         |                                       | â                                                       | Past                                                        | Data                                                                                    | 4  | ••• Interface    |                |                     | Visual C# | An empty class declaration          |       |
|             | Style Sheet                             |                                       | X                                                       | Dele                                                        | Meb                                                                                     |    | Code File        |                |                     | Visual C# |                                     |       |
|             | Web Form                                |                                       |                                                         | Rena                                                        | General<br>Markup                                                                       |    |                  |                |                     | visual C# |                                     |       |
|             | Web API Controller Class (v2)           |                                       | 6                                                       | Ope                                                         | MVC                                                                                     |    |                  |                |                     |           |                                     |       |
|             | Web Service (ASMX)                      |                                       | opertu                                                  | es                                                          | Razor<br>Scripts                                                                        |    |                  |                |                     |           |                                     |       |
| *           | Class                                   | Shift+Alt+C                           |                                                         |                                                             | SignalR                                                                                 |    |                  |                |                     |           |                                     |       |
|             |                                         |                                       |                                                         |                                                             | Web Forms<br>Windows Forms<br>WPF<br>Reporting<br>Silverlight<br>SQL Server<br>Workflow |    |                  |                |                     |           |                                     |       |
|             |                                         |                                       |                                                         |                                                             | Online       Name:     Booksics                                                         | )[ | Books            | .CS            | and find templates. |           |                                     | ancel |

## Create the Following Class in "Books.cs"

```
using System.Data.SqlClient;
using System.Data.SqlTypes;
using System.Data;
public class Book
{
        public int BookId { get; set; }
        public string Title { get; set; }
        public string Isbn { get; set; }
        public string PublisherName { get; set; }
        public string AuthorName { get; set; }
        public string CategoryName { get; set; }
        public List<Book> GetBooks(string connectionString)
        {
            List<Book> bookList = new List<Book>();
            SqlConnection con = new SqlConnection(connectionString);
            string selectSQL = "select BookId, Title, Isbn, PublisherName, AuthorName, CategoryName from GetBookData";
            con.Open();
            SqlCommand cmd = new SqlCommand(selectSQL, con);
            SqlDataReader dr = cmd.ExecuteReader();
            if (dr != null)
            {
                while (dr.Read())
                    Book book = new Book();
                    book.BookId = Convert.ToInt32(dr["BookId"]);
                    book.Title = dr["Title"].ToString();
                    book.Isbn = dr["ISBN"].ToString();
                    book.PublisherName = dr["PublisherName"].ToString();
                    book.AuthorName = dr["AuthorName"].ToString();
                    book.CategoryName = dr["CategoryName"].ToString();
                    bookList.Add(book);
            }
            return bookList;
        }
```

}

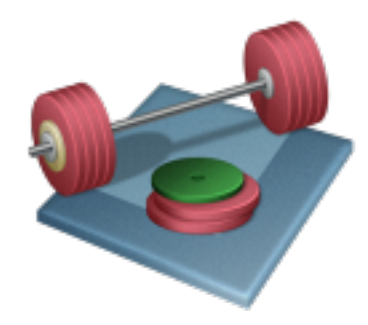

# **Create GUI**

## "Books.aspx" Web Form

Next, We will start creating this Web Form Page, Step by Step

|        |                                |                   |               |                | - 🗆 🗙        |
|--------|--------------------------------|-------------------|---------------|----------------|--------------|
| (\$)+  | Attp://localhost:1752/W 🔎 👻 🤇  | 🖞 <i> [</i> Books | >             | <b>د</b>       | 🔂 🛣 🔅        |
| Boo    | ks                             |                   |               |                |              |
| BookId | Title                          | Isbn              | PublisherName | AuthorName     | CategoryName |
| 1      | Introduction to Linear Algebra | 0-07-066781-0     | Prentice Hall | Gilbert Strang | Science      |
| 2      | Modern Control System          | 1-08-890781-0     | Wiley         | Dorf Bishop    | Programming  |
| 3      | The Lord of the Rings          | 2-09-066556-2     | McGraw-Hill   | J.R.R Tolkien  | Novel        |
| -      |                                |                   |               |                |              |

## Add New Item in the "WebPages" Folder

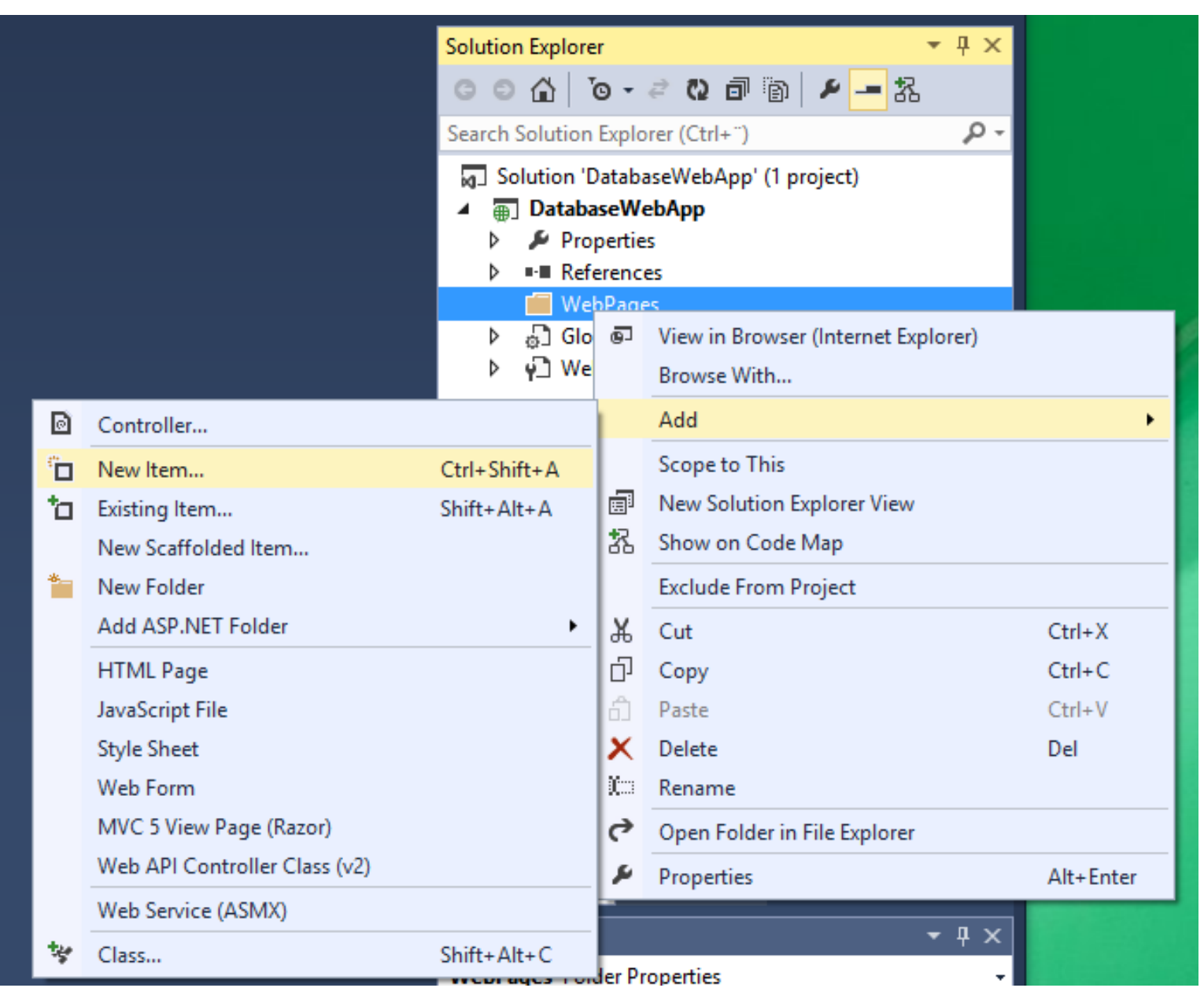

## Add New Web Form ("Books.aspx")

|                            | Add New Item - DatabaseWebAp                       | р         | ? ×                                            |
|----------------------------|----------------------------------------------------|-----------|------------------------------------------------|
| ▲ Installed                | Sort by: Default                                   |           | Search Installed Templates (Ctrl+E)            |
| ✓ Visual C#<br>Code        | HTML Page                                          | Visual C# | Type: Visual C#<br>A form for Web Applications |
| Data<br>General            | JavaScript File                                    | Visual C# |                                                |
| ▲ Web<br>General           | Style Sheet                                        | Visual C# |                                                |
| Markup<br>MVC              | Web Form                                           | Visual C# |                                                |
| Razor<br>Scripts           | Web Form with Master Page                          | Visual C# |                                                |
| SignalR<br>Web API         | MVC 5 View Page (Razor)                            | Visual C# |                                                |
| Web Forms<br>Windows Forms | MVC 5 View Page with Layout (Razor)                | Visual C# |                                                |
| Reporting                  | Web API Controller Class (v2)                      | Visual C# |                                                |
| Suverlight<br>SQL Server   | SignalR Hub Class (v2)                             | Visual C# |                                                |
| ▷ Online                   | SignalR Persistent Connection Class (v2)           | Visual C# |                                                |
|                            | ASP.NET Handler                                    | Visual C# |                                                |
|                            | ASP.NET Module                                     | Visual C# |                                                |
|                            | Click bere to go online and find templater         | 10 104    | *                                              |
|                            | <u>Click here to go online and find templates.</u> |           |                                                |
| Name: Books.aspx           | Books.aspx                                         |           | Add Cancel                                     |

## "Books.aspx"

| <mark>&lt;%</mark> @                                                                                                    | Page Langua                                                                                                    | Here Here a  |                                                                                                    |                                                                                         |            |                |           |               |              |
|----------------------------------------------------------------------------------------------------|----------------------------------------------------------------------------------------------------|--------------|----------------------------------------------------------------------------------------------------|-----------------------------------------------------------------------------------------|------------|----------------|-----------|---------------|--------------|
|                                                                                                    | · ·                                                                                                    | age="C#" A   | utoEventWireup                                                                                                    | o="true"                                                                                | CodeBehind | "Books.aspx.cs | Inherits= | "DatabaseWebA | \pp.WebPages |
| D0</td <td>CTYPE html:</td> <td>&gt;</td> <td></td> <td></td> <td></td> <td></td> <td></td> <td></td> <td></td>                                                          | CTYPE html:                                                                                                    | >            |                                                                                                    |                                                                                         |            |                |           |               |              |
|                                                                                                    | 1                                                                                                    |              | w2                                                                                                    |                                                                                         |            |                |           |               |              |
| - <ncm< td=""><td>i xmins= <u>n</u><br/>d runat="se</td><td>erver"&gt;</td><td>w5.0rg/1999/Xi</td><td>1011 &gt;</td><td></td><td></td><td></td><td></td><td></td></ncm<> | i xmins= <u>n</u><br>d runat="se                                                                                                    | erver">      | w5.0rg/1999/Xi                                                                                                    | 1011 >                                                                                  |            |                |           |               |              |
|                                                                                                    | <title><td>itle&gt;</td><td></td><td></td><td></td><td></td><td></td><td></td><td></td></title>                                            | itle>        |                                                                                                    |                                                                                         |            |                |           |               |              |
| <td>ad&gt;</td> <td></td> <td></td> <td></td> <td></td> <td></td> <td></td> <td></td> <td></td>                                                                          | ad>                                                                                                    |              |                                                                                                    |                                                                                         |            |                |           |               |              |
| -<br>sod                                                                                                    | y>                                                                                                    |              |                                                                                                    |                                                                                         |            |                |           |               |              |
| ÷ .                                                                                                    | <form id="1&lt;/td&gt;&lt;td&gt;form1" run<="" td=""><td>at="server"&gt;</td><td></td><td></td><td></td><td></td><td></td><td></td></form> | at="server"> |                                                                                                    |                                                                                         |            |                |           |               |              |
|                                                                                                    | <div></div>                                                                                                    |              |                                                                                                    |                                                                                         |            |                |           |               |              |
|                                                                                                    |                                                                                                    |              |                                                                                                    |                                                                                         |            |                |           |               |              |
|                                                                                                    |                                                                                                    |              |                                                                                                    |                                                                                         |            |                |           |               |              |
| <td>dy&gt;</td> <td></td> <td></td> <td></td> <td></td> <td></td> <td></td> <td></td> <td></td>                                                                          | dy>                                                                                                    |              |                                                                                                    |                                                                                         |            |                |           |               |              |
| <td>ml&gt;</td> <td></td> <td></td> <td></td> <td></td> <td></td> <td></td> <td></td> <td></td>                                                                          | ml>                                                                                                    |              |                                                                                                    |                                                                                         |            |                |           |               |              |
|                                                                                                    |                                                                                                    |              |                                                                                                    |                                                                                         |            |                |           |               |              |
|                                                                                                    |                                                                                                    |              |                                                                                                    |                                                                                         |            |                |           |               |              |
|                                                                                                    |                                                                                                    |              |                                                                                                    |                                                                                         |            |                |           |               |              |
|                                                                                                    |                                                                                                    |              |                                                                                                    |                                                                                         |            |                |           |               |              |
| • •                                                                                                    | •                                                                                                    |              |                                                                                                    |                                                                                         |            |                |           |               |              |
|                                                                                                    |                                                                                                    |              |                                                                                                    |                                                                                         |            |                |           |               |              |
|                                                                                                    |                                                                                                    |              |                                                                                                    |                                                                                         |            |                |           |               |              |
|                                                                                                    |                                                                                                    |              |                                                                                                    |                                                                                         |            |                |           |               |              |
|                                                                                                    |                                                                                                    |              |                                                                                                    |                                                                                         |            |                |           |               |              |
|                                                                                                    |                                                                                                    |              |                                                                                                    |                                                                                         |            |                |           |               |              |
|                                                                                                    |                                                                                                    |              |                                                                                                    |                                                                                         |            |                |           |               |              |
|                                                                                                    |                                                                                                    |              |                                                                                                    |                                                                                         |            |                |           |               |              |
|                                                                                                    |                                                                                                    |              |                                                                                                    |                                                                                         |            |                |           |               |              |
|                                                                                                    |                                                                                                    |              |                                                                                                    |                                                                                         |            |                |           |               |              |
|                                                                                                    |                                                                                                    |              |                                                                                                    |                                                                                         |            |                |           |               |              |
|                                                                                                    |                                                                                                    |              |                                                                                                    |                                                                                         |            |                |           |               |              |
|                                                                                                    |                                                                                                    |              |                                                                                                    |                                                                                         |            |                |           |               |              |
|                                                                                                    |                                                                                                    |              |                                                                                                    |                                                                                         |            |                |           |               |              |
|                                                                                                    |                                                                                                    |              |                                                                                                    |                                                                                         |            |                |           |               |              |
|                                                                                                    |                                                                                                    |              |                                                                                                    |                                                                                         |            |                |           |               |              |
|                                                                                                    |                                                                                                    |              |                                                                                                    |                                                                                         |            |                |           |               |              |
| Design                                                                                                    |                                                                                                    | Source       | ∢   <html>   <b< td=""><td>ody&gt;  <f< td=""><td>orm#form1&gt;</td><td>div&gt;</td><td></td><td></td><td></td></f<></td></b<></html> | ody>   <f< td=""><td>orm#form1&gt;</td><td>div&gt;</td><td></td><td></td><td></td></f<> | orm#form1> | div>           |           |               |              |

## Create the following GUI ("Books.aspx")

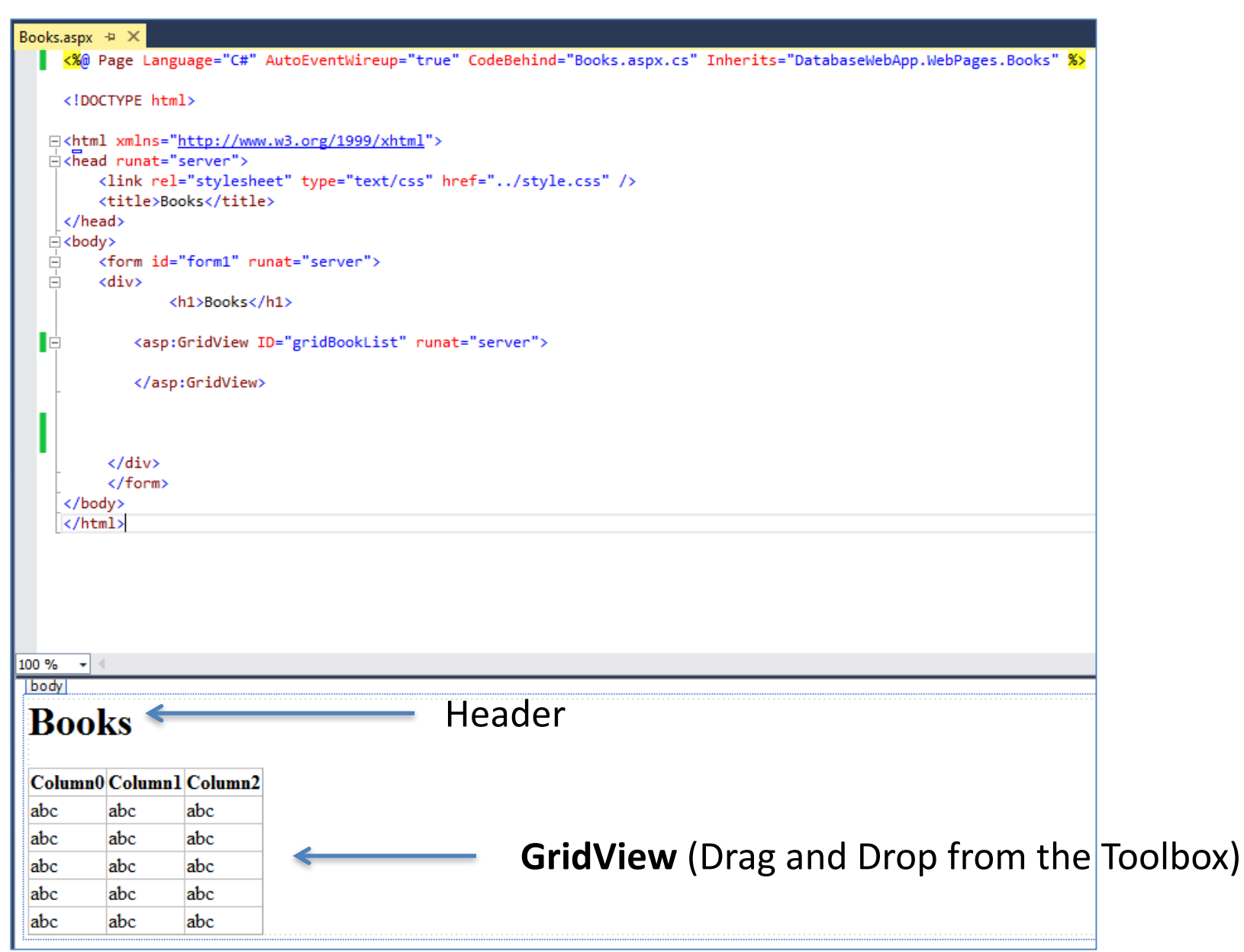

## Create the following Code ("Books.aspx.cs")

using System.Web.Configuration; using DatabaseWebApp.Data;

Reference to our Class that communicates with the Database

```
public partial class BookList : System.Web.UI.Page
```

private string connectionString = WebConfigurationManager.ConnectionStrings["LibraryDBConnectionString"].ConnectionString;

```
void Page_Load(object sender, EventArgs e)
{
    if (!IsPostBack)
    {
        FillBookGrid();
    }
}
private void FillBookGrid()
{
    List<Book> bookList = new List<Book>();
    Book book = new Book();
    bookList = book.GetBooks(connectionString);
```

```
gridBookList.DataSource = bookList;
gridBookList.DataBind();
```

We shall create the Connection String to the Database in the "Web.config" File

}

. . .

## Create Database Connection String in "Web.config"

Where "xxx" is your SQL Server Database Password

## Finally, Run your application:

| _      |                                |                   |               |                | - 🗆 🗙        |
|--------|--------------------------------|-------------------|---------------|----------------|--------------|
| (  )   | Attp://localhost:1752/W 🔎 🗸 🤇  | 🖞 <i> [</i> Books | >             | <b>د</b>       | 🕀 🛣 🛱        |
| Boo    | ks                             |                   |               |                |              |
| BookId | Title                          | Isbn              | PublisherName | AuthorName     | CategoryName |
| 1      | Introduction to Linear Algebra | 0-07-066781-0     | Prentice Hall | Gilbert Strang | Science      |
| 2      | Modern Control System          | 1-08-890781-0     | Wiley         | Dorf Bishop    | Programming  |
| 3      | The Lord of the Rings          | 2-09-066556-2     | McGraw-Hill   | J.R.R Tolkien  | Novel        |

**Congratulations!** It works!

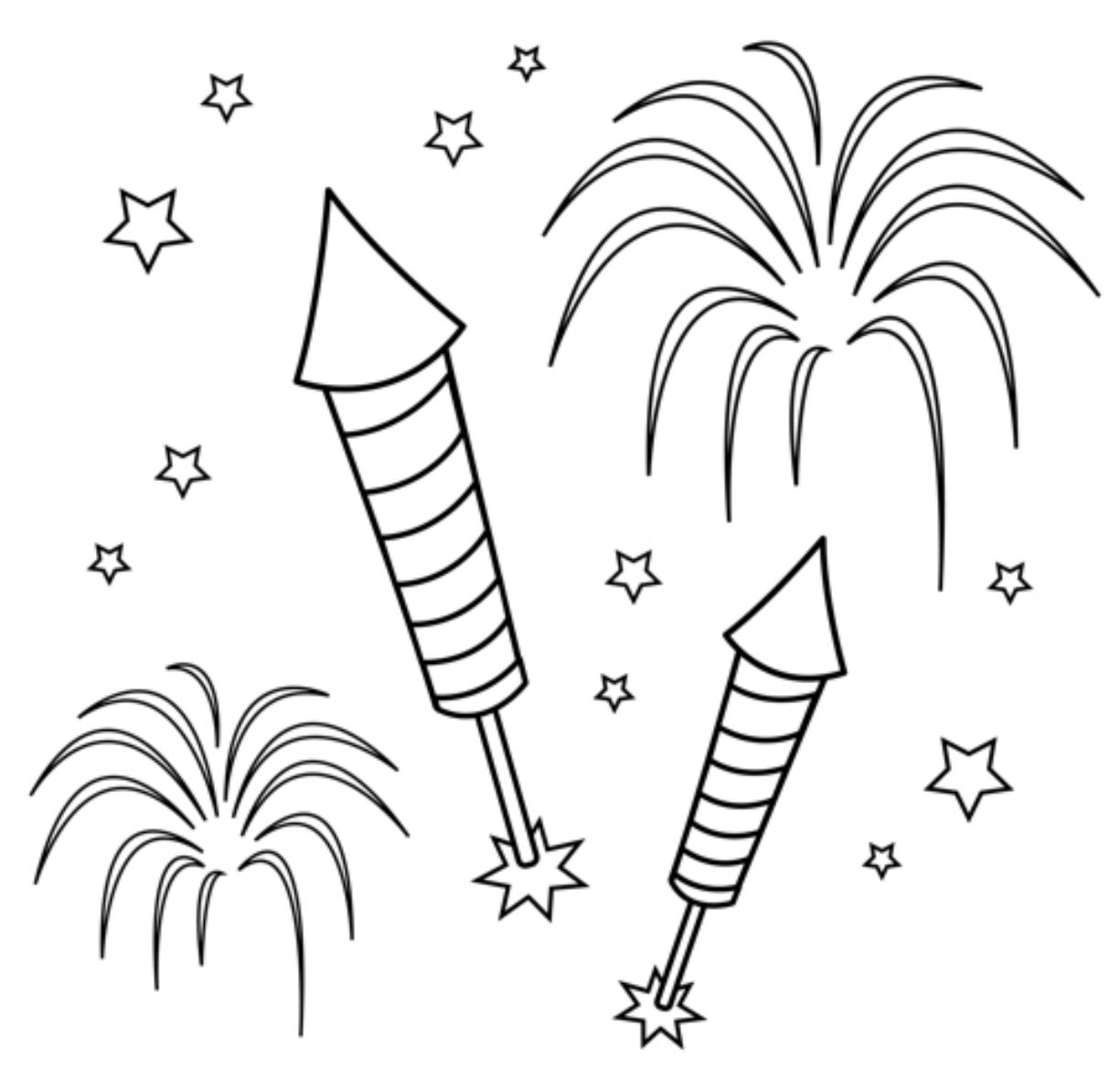

You are finished with the Exercise

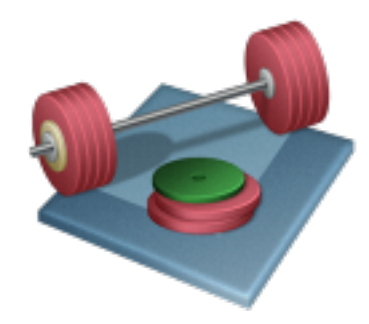

# **Create New Books**

|   | - 🗆 × |
|---|-------|
| × | ₼ ☆ ฿ |
|   |       |
|   |       |
|   |       |
|   |       |
|   |       |
|   |       |
|   |       |
|   |       |
|   | ×     |

## We will now add functionality for Creating New Books

| ( <del>-</del> )       | ) 🏉 http://localhost:1752/W 🔎 👻       | ් 🥖 Books       |                       | <                 | - □ - ×<br>☆ ☆ \$ | 23<br>23   |
|------------------------|---------------------------------------|-----------------|-----------------------|-------------------|-------------------|------------|
| Boo                    | ks                                    |                 |                       |                   |                   |            |
| BookId                 | Title                                 | Isbn            | PublisherName         | AuthorName        | CategoryName      |            |
| 1                      | Introduction to Linear Algebra        | 0-07-066781-0   | Prentice Hall         | Gilbert Strang    | Science           |            |
| 2                      | Modern Control System                 | 1-08-890781-0   | Wilev                 | Dorf Bishop       | Programming       |            |
| 3                      | The Lord of the Rings                 | - I Attp://lo   | ocalhost:1752/W 🔎 - 🖒 | <i>e</i> New Book | ×                 | - □<br>☆ ☆ |
| New Bo                 | ook                                   | New Bool        | ĸ                     |                   |                   |            |
| Clicking               | the "New Book"                        | Title:<br>ISBN: |                       |                   |                   |            |
| button will open a new |                                       | Publisher:      |                       |                   |                   |            |
| enter da               | ge where we can<br>ata for a New Book | Category:       |                       |                   |                   |            |
|                        |                                       | OK Cancel       |                       |                   |                   |            |

## Create New Web Form (NewBook.aspx)

Add "TexBox"es and "Label"s

NewBook.aspx 😐 🗡 <h1>New Book</h1> <asp:Label ID="lblTitle" runat="server" Text="Title:"></asp:Label> <br /> <asp:TextBox ID="txtTitle" runat="server" Width="300px"></asp:TextBox> <br /> <asp:Label ID="LblIsbn" runat="server" Text="ISBN:"></asp:Label> <br /> <asp:TextBox ID="txtIsbn" runat="server" Width="300px"></asp:TextBox> <br /> <asp:Label ID="lblPublisher" runat="server" Text="Publisher:"></asp:Label> <br /> <asp:TextBox ID="txtPublisher" runat="server" Width="300px"></asp:TextBox> <br /> <asp:Label ID="lblAuthor" runat="server" Text="Author:"></asp:Label> <br /> <asp:TextBox ID="txtAuthor" runat="server" Width="300px"></asp:TextBox> <br /> <asp:Label ID="lblCategory" runat="server" Text="Category:"></asp:Label> <br /> <asp:TextBox ID="txtCategory" runat="server" Width="300px"></asp:TextBox> Ė <asp:Button ID="btnOK" runat="server" Text="OK" /> <asp:Button ID="btnCancel" runat="server" Text="Cancel" /> </div> </form> 100 % New Book Title: ISBN: Publisher: Author: Category: OK I Cancel

h1

<%@ Page Language="C#" AutoEventWireup="true" CodeBehind="NewBook.aspx.cs" Inherits="DatabaseWebApp.WebPages.NewBook" %>

```
<!DOCTYPE html>
```

```
<html xmlns="http://www.w3.org/1999/xhtml">
<head runat="server">
<title>New Book</title>
</head>
<body>
<form id="form1" runat="server">
<diy>
```

<h1>New Book</h1>

```
<asp:Label ID="lblTitle" runat="server" Text="Title:"></asp:Label>
<br />
<asp:TextBox ID="txtTitle" runat="server" Width="300px"></asp:TextBox>
<br />
```

<asp:Label ID="LblIsbn" runat="server" Text="ISBN:"></asp:Label> <br /> <asp:TextBox ID="txtIsbn" runat="server" Width="300px"></asp:TextBox> <br />

<asp:Label ID="lblPublisher" runat="server" Text="Publisher:"></asp:Label>
<br />
<asp:TextBox ID="txtPublisher" runat="server" Width="300px"></asp:TextBox>
<br />

<asp:Label ID="lblAuthor" runat="server" Text="Author:"></asp:Label> <br /> <asp:TextBox ID="txtAuthor" runat="server" Width="300px"></asp:TextBox> <br />

<asp:Button ID="btnOK" runat="server" Text="OK" /> <asp:Button ID="btnCancel" runat="server" Text="Cancel" />

</div> </form> </body> </html>

## Add a Button "New Book" in "Books.aspx"

```
Books.aspx 🕘 🗡
  K%@ Page Language="C#" AutoEventWireup="true" CodeBehind="Books.aspx.cs" Inherits="DatabaseWebApp.WebPages.Books" %>
    <!DOCTYPE html>
   id<head runat="server">
        <link rel="stylesheet" type="text/css" href="../style.css" />
        <title>Books</title>
    </head>
   i <body>
   Ė
        <form id="form1" runat="server">
        <div>
               <h1>Books</h1>
            <asp:GridView ID="gridBookList" runat="server">
  Ė
            </asp:GridView>
            <br />
            <asp:Button ID="btnNewBook" runat="server" Text="New Book" OnClick="btnNewBook Click" />
         </div>
         </form>
    </body>
    </html>
100 %
      -
body
Books
 Column0 Column1 Column2
 abc
         abc
                 abc
         abc
                 abc
 abc
```

New Book

abc

abc

abc

abc

abc

abc

abc

abc

abc

## Create a Button Event Handler in "Books.aspx"

Double-Click on the "New Book" Button in order to create an Event Handler for the Button.

Create the following Code inside the Event Handler:

```
protected void btnNewBook_Click(object sender, EventArgs e)
{
    Response.Redirect("NewBook.aspx");
}
```

## Create a Button Event Handler in "NewBooks.aspx"

```
protected void btnOK_Click(object sender, EventArgs e)
{
    Response.Redirect("Books.aspx");
}
protected void btnCancel_Click(object sender, EventArgs e)
{
    Response.Redirect("Books.aspx");
}
```

## Run your Application (F5) to check that it works

| (  )   | e http://localhost:1752/W      | ් <i> ලි</i> Books                                                             | >                     | ¢                 | - □<br>☆ ☆  | ×<br>\$\$\$  |
|--------|--------------------------------|--------------------------------------------------------------------------------|-----------------------|-------------------|-------------|--------------|
| Boo    | ks                             |                                                                                |                       |                   |             |              |
| BookId | Title                          | Isbn                                                                           | PublisherName         | AuthorName        | CategoryNam | e            |
| 1      | Introduction to Linear Algebra | 0-07-066781-0                                                                  | Prentice Hall         | Gilbert Strang    | Science     |              |
| 2      | Modern Control System          | 1-08-890781-0                                                                  | Wilev                 | Dorf Bishop       | Programming |              |
| 3      | The Lord of the Rings          | 🔶 🔿 🏉 http://lc                                                                | ocalhost:1752/W 🔎 – 🖒 | <i>e</i> New Book | ×           | - □ ×<br>☆ ☆ |
| New Bo | Dok                            | New Bool<br>Title:<br>ISBN:<br>Publisher:<br>Author:<br>Category:<br>OK Cancel | ζ                     |                   |             |              |

## Next, Create Database Logic for Creating New Books

## Create a New Method in "Books.cs"

```
public void CreateBook(string connectionString, Book book)
{
          try
           {
                using (SqlConnection con = new SqlConnection(connectionString))
                    SqlCommand cmd = new SqlCommand("CreateBook", con);
                    cmd.CommandType = CommandType.StoredProcedure;
                    cmd.Parameters.Add(new SqlParameter("@Title", book.Title));
                    cmd.Parameters.Add(new SqlParameter("@Isbn", book.Isbn));
                    cmd.Parameters.Add(new SqlParameter("@PublisherName", book.PublisherName));
                    cmd.Parameters.Add(new SqlParameter("@AuthorName", book.AuthorName));
                    cmd.Parameters.Add(new SqlParameter("@CategoryName", book.CategoryName));
                    con.Open();
                    cmd.ExecuteNonQuery();
                    con.Close();
            }
            catch (Exception ex)
                throw ex;
            }
}
```

## Create/Update Code in NewBook.aspx.cs

```
using System.Web.Configuration;
using DatabaseWebApp.Data;
namespace DatabaseWebApp.WebPages
{
    public partial class NewBook : System.Web.UI.Page
        protected void Page_Load(object sender, EventArgs e)
        private string connectionString =
             WebConfigurationManager.ConnectionStrings["LibraryDBConnectionString"].ConnectionString;
        protected void btnOK Click(object sender, EventArgs e)
        {
            Book book = new Book();
            book.Title = txtTitle.Text;
            book.Isbn = txtIsbn.Text;
            book.PublisherName = txtPublisher.Text;
            book.AuthorName = txtAuthor.Text;
            book.CategoryName = txtCategory.Text;
            book.CreateBook(connectionString, book);
            Response.Redirect("Books.aspx");
        }
        protected void btnCancel_Click(object sender, EventArgs e)
        ł
            Response.Redirect("Books.aspx");
}
```

## Test your Application (F5)

|             | , ,                               |                   |                       | <b>、</b> /    | ,                    |                 | _                 |                       |   |                                                                                                    |
|-------------|-----------------------------------|-------------------|-----------------------|---------------|----------------------|-----------------|-------------------|-----------------------|---|----------------------------------------------------------------------------------------------------|
| <b>(</b> -) | http://localhost:1752/            | w Q + d           | Books                 |               | ×                    |                 |                   | ≙ ★ \$                |   |                                                                                                    |
|             |                                   |                   |                       |               |                      |                 |                   |                       |   |                                                                                                    |
| Roo         | l s                               |                   |                       |               |                      |                 |                   |                       |   |                                                                                                    |
| DUU         | NJ                                |                   |                       |               |                      | <i>a</i>        |                   |                       |   | - <b>-</b> ×                                                                                                    |
| BookId      | Title                             |                   | Ichn                  | Publich       |                      | e http://local  | host:1752/W 🔎 👻 ( | C <i> (©</i> New Book | × | (1) 전 12<br>(1) 전 12<br>(1) (1) (1) (1) (1) (1) (1) (1) (1) (1) |
| 1           | Introduction to Linear            | Algebra (         | 1301<br>0-07-066781-0 | Drentice      |                      | Deele           |                   |                       |   |                                                                                                    |
| 2           | Modern Control Syster             | nigeora           | 1-08-890781-0         | Wilay         | inew                 | ROOK            |                   |                       |   |                                                                                                    |
| 3           | The Lord of the Rings             | <u> </u>          | 2 00 066556 2         | McGrav        | Title:               |                 |                   |                       |   |                                                                                                    |
| 5           | The Lord of the Kings             | *                 | 2-09-000550-2         | integration   | HTML                 |                 |                   |                       |   |                                                                                                    |
| Now Bo      | ock .                             |                   |                       |               | ISBN:                |                 |                   |                       |   |                                                                                                    |
| INEW DO     | JUK                               |                   |                       | $\rightarrow$ | 12345678             | 9               |                   |                       |   |                                                                                                    |
|             |                                   |                   |                       |               | Publisher:           |                 |                   |                       |   |                                                                                                    |
|             |                                   |                   |                       |               | Author:              |                 |                   |                       |   |                                                                                                    |
|             |                                   | ·                 |                       |               | Hans-Pette           | er Halvorsen    |                   |                       |   |                                                                                                    |
|             |                                   |                   |                       |               | Category:            |                 |                   |                       |   |                                                                                                    |
| Boo         | oks                               |                   |                       |               | Computer             | Software        |                   | ×                     |   |                                                                                                    |
|             |                                   |                   |                       |               | ОКС                  | ancel           |                   |                       |   |                                                                                                    |
| BookId      | l Title                           | Isbn              | Publisher             | Name A        | A                    |                 |                   |                       |   |                                                                                                    |
| 1           | Introduction to Linear<br>Algebra | 0-07-<br>066781-0 | Prentice H            | all Gil       | bert Strang          | Science         | e                 |                       |   |                                                                                                    |
| 2           | Modern Control System             | 1-08-<br>890781-0 | Wiley                 | Doi           | rf Bishop            | Progra          | mming             |                       |   |                                                                                                    |
| 3           | The Lord of the Rings             | 2-09-<br>966556-2 | McGraw-H              | Hill J.R.     | .R Tolkien           | Novel           |                   |                       |   |                                                                                                    |
| 5           | HTML                              | 12345678          | 39 Wiley              | Har<br>Hal    | ns-Petter<br>lvorsen | Compu<br>Softwa | iter<br>re        |                       |   |                                                                                                    |
| New B       | ook                               |                   | 6                     |               |                      |                 |                   |                       |   |                                                                                                    |

#### Congratulations! It works!

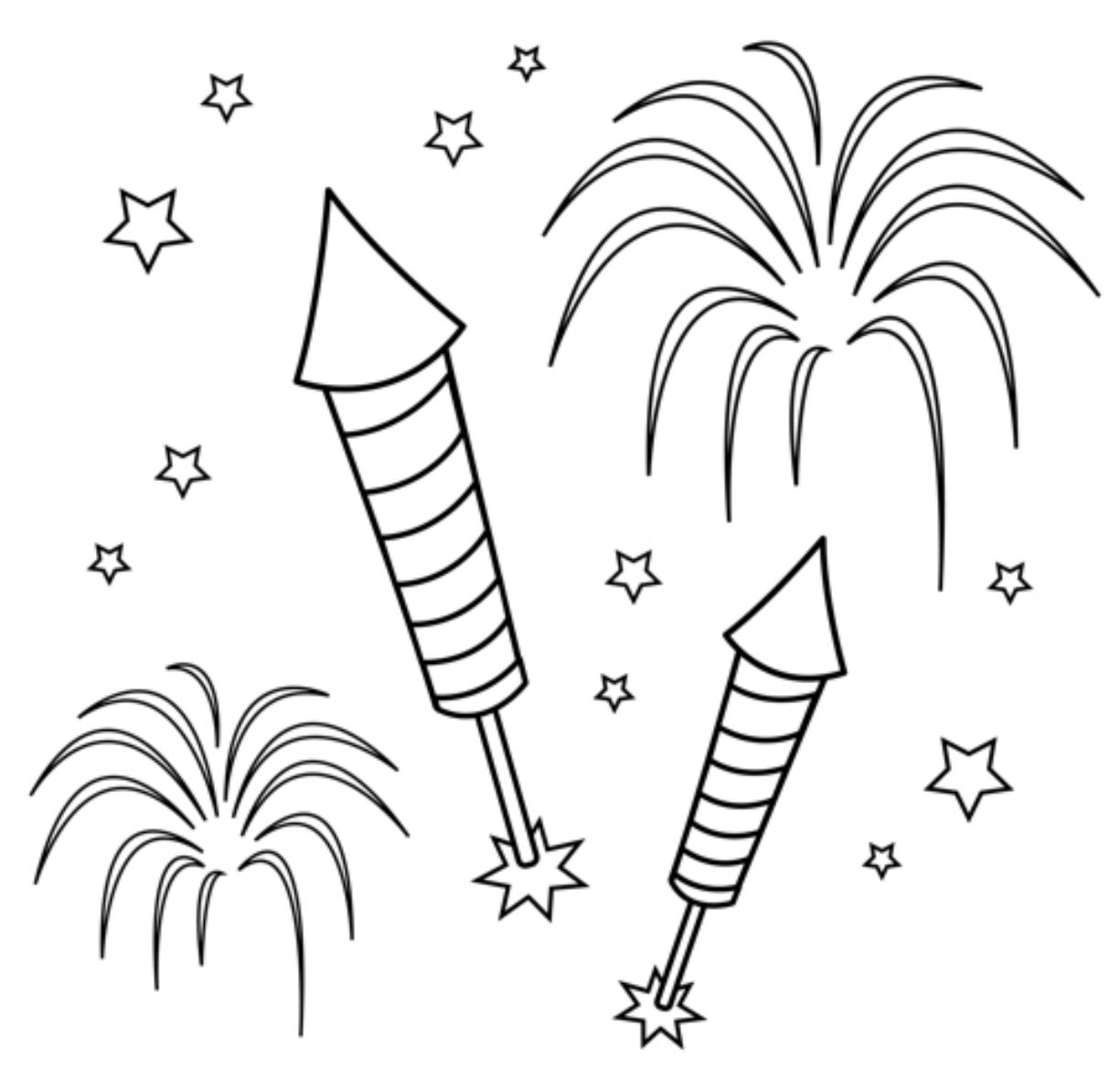

You are finished with the Exercise

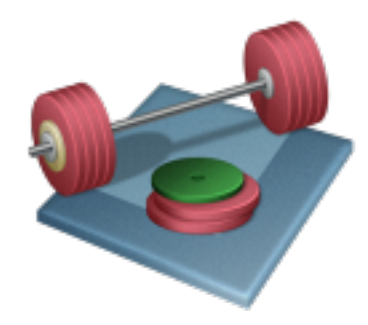

# Edit/Update Books

|        | Attn://localhost:1752/M Q 🗸    | 2 Books       |               | ×     |                                                                     |
|--------|--------------------------------|---------------|---------------|-------|---------------------------------------------------------------------|
|        |                                | C DOOKS       |               |       |                                                                     |
| Boo    | ks                             |               |               |       | - □ ×<br>(← ←) @ http://localhost:1752/\\ ♀ < ¢ @ localhost × ↑ ↔ ↔ |
| BookId | l Title                        | Isbn          | PublisherName | e A   |                                                                     |
| 1      | Introduction to Linear Algebra | 0-07-066781-0 | Prentice Hall | Gilbe | Edit Book                                                           |
| 2      | Modern Control System          | 1-08-890781-0 | Wiley         | Dorf  | Luit Dook                                                           |
| 3      | The Lord of the Rings          | 2-09-066556-2 | McGraw-Hill   | J.R.R | TT-4                                                                |
| 5      | HTML                           | 123456789     | Wiley         | Hans  | Intle:                                                              |
|        |                                |               |               |       | ISBN:                                                               |
| New B  | ook Edit Book                  |               |               |       | 123456789                                                           |
|        |                                |               |               |       | Publisher:                                                          |
|        |                                |               |               |       | Wiley                                                               |
|        |                                |               |               |       | Author:                                                             |
|        |                                |               |               |       | Hans-Petter Halvorsen                                               |
|        |                                |               |               |       | Category:                                                           |
|        |                                |               |               |       | Computer Software                                                   |
|        |                                |               |               |       | OK Cancel                                                           |

## Create New Web Form (EditBook.aspx)

(Similiar as NewBook.aspx)

EditBook.aspx 😐 🗡 <h1>Edit Book</h1> <asp:Label ID="lblTitle" runat="server" Text="Title:"></asp:Label> <br /> <asp:TextBox ID="txtTitle" runat="server" Width="300px"></asp:TextBox> <br /> <asp:Label ID="LblIsbn" runat="server" Text="ISBN:"></asp:Label> <br /> <asp:TextBox ID="txtIsbn" runat="server" Width="300px"></asp:TextBox> <br /> <asp:Label ID="lblPublisher" runat="server" Text="Publisher:"></asp:Label> <br /> <asp:TextBox ID="txtPublisher" runat="server" Width="300px"></asp:TextBox> <br /> <asp:Label ID="lblAuthor" runat="server" Text="Author:"></asp:Label> <br /> <asp:TextBox ID="txtAuthor" runat="server" Width="300px"></asp:TextBox> <br /> <asp:Label ID="lblCategory" runat="server" Text="Category:"></asp:Label> <br /> <asp:TextBox ID="txtCategory" runat="server" Width="300px"></asp:TextBox> <asp:Button ID="btnOK" runat="server" Text="OK" OnClick="btnOK Click" /> <asp:Button ID="btnCancel" runat="server" Text="Cancel" OnClick="btnCancel\_Click" /> </div> </form> </hodv> 100 % div

#### Edit Book

Title: ISBN: Publisher: Author: Category: OK Cancel

## Add "Edit Book" Button in "Books.aspx" Add Event Handler for the Button, etc.

```
... //Existing Code
namespace DatabaseWebApp.WebPages
{
   public partial class Books : System.Web.UI.Page
        .... //Existing Code
        protected void btnEditBook_Click(object sender, EventArgs e)
            string bookId = null;
            if (gridBookList.SelectedIndex != -1)
                bookId = gridBookList.SelectedRow.Cells[0].Text;
            Response.Redirect("EditBook.aspx?bookid=" + bookId);
       }
        protected override void Render(HtmlTextWriter writer)
            foreach (GridViewRow row in gridBookList.Rows)
            {
                row.Attributes.Add("onclick", Page.ClientScript.GetPostBackEventReference
                    (gridBookList, "Select$" + row.RowIndex.ToString(), true));
            }
            base.Render(writer);
        protected void gridBookList RowDataBound(object sender, GridViewRowEventArgs e)
            if (e.Row.RowType == DataControlRowType.DataRow)
            {
                e.Row.Attributes.Add("OnMouseOver", "this.style.cursor='pointer';");
                e.Row.ToolTip = "Click on select row";
        }
```

## Next, Create Database Logic for Edit Books

## Create a "GetBookData" Method in "Books.cs" Class

public Book GetBookData(string connectionString, int bookId)

```
SqlConnection con = new SqlConnection(connectionString);
```

```
string selectSQL = "select BookId, Title, Isbn, PublisherName, AuthorName, CategoryName from GetBookData where BookId = " + bookId;
con.Open();
```

```
SqlCommand cmd = new SqlCommand(selectSQL, con);
SqlDataReader dr = cmd.ExecuteReader();
```

```
Book book = new Book();

if (dr != null)
{
    while (dr.Read())
    {
        book.BookId = Convert.ToInt32(dr["BookId"]);
        book.Title = dr["Title"].ToString();
        book.Isbn = dr["ISBN"].ToString();
        book.PublisherName = dr["PublisherName"].ToString();
        book.AuthorName = dr["AuthorName"].ToString();
        book.CategoryName = dr["CategoryName"].ToString();
    }
}
return book;
```

## Next, Create Database Logic for Edit Books

## Create a "EditBook" Method in "Books.cs" Class

```
public void EditBook(string connectionString, Book book)
{
          try
          {
              using (SqlConnection con = new SqlConnection(connectionString))
              {
                  SqlCommand cmd = new SqlCommand("UpdateBook", con);
                  cmd.CommandType = CommandType.StoredProcedure;
                  cmd.Parameters.Add(new SqlParameter("@BookId", book.BookId));
                  cmd.Parameters.Add(new SqlParameter("@Title", book.Title));
                  cmd.Parameters.Add(new SqlParameter("@Isbn", book.Isbn));
                  cmd.Parameters.Add(new SqlParameter("@PublisherName", book.PublisherName));
                  cmd.Parameters.Add(new SqlParameter("@AuthorName", book.AuthorName));
                  cmd.Parameters.Add(new SqlParameter("@CategoryName", book.CategoryName));
                  con.Open();
                  cmd.ExecuteNonQuery();
                  con.Close();
              }
          }
          catch (Exception ex)
          {
              throw ex;
          }
```

## Create Code in EditBook.aspx.cs

```
. . .
using System.Web.Configuration;
using DatabaseWebApp.Data;
namespace DatabaseWebApp.WebPages
{
    public partial class EditBook : System.Web.UI.Page
    {
        private string connectionString = WebConfigurationManager.ConnectionStrings["LibraryDBConnectionString"].ConnectionString;
        int bookId = 0;
        protected void Page Load(object sender, EventArgs e)
           if (Request.QueryString["bookid"] != "")
                bookId = Convert.ToInt16(Request.QueryString["bookid"]);
            else
                Response.Redirect("Books.aspx");
            if (!IsPostBack)
            ł
                FillBookData();
            }
        }
        private void FillBookData()
            Book book = new Book();
            book = book.GetBookData(connectionString, bookId);
            txtTitle.Text = book.Title;
            txtIsbn.Text = book.Isbn;
            txtPublisher.Text = book.PublisherName;
            txtAuthor.Text = book.AuthorName;
            txtCategory.Text = book.CategoryName;
        }
                                                      See Next Slide for rest of the code
        // Continues next slide
    }
```

## Create Code in EditBook.aspx.cs

... //See Previous Slide

```
protected void btnOK Click(object sender, EventArgs e)
{
     Book book = new Book();
     book.BookId = bookId;
     book.Title = txtTitle.Text;
     book.Isbn = txtIsbn.Text;
     book.PublisherName = txtPublisher.Text;
     book.AuthorName = txtAuthor.Text;
     book.CategoryName = txtCategory.Text;
     book.EditBook(connectionString, book);
    Response.Redirect("Books.aspx");
}
protected void btnCancel Click(object sender, EventArgs e)
Ł
     Response.Redirect("Books.aspx");
}
```

## Run your Application (F5)

Edit Book

New Book

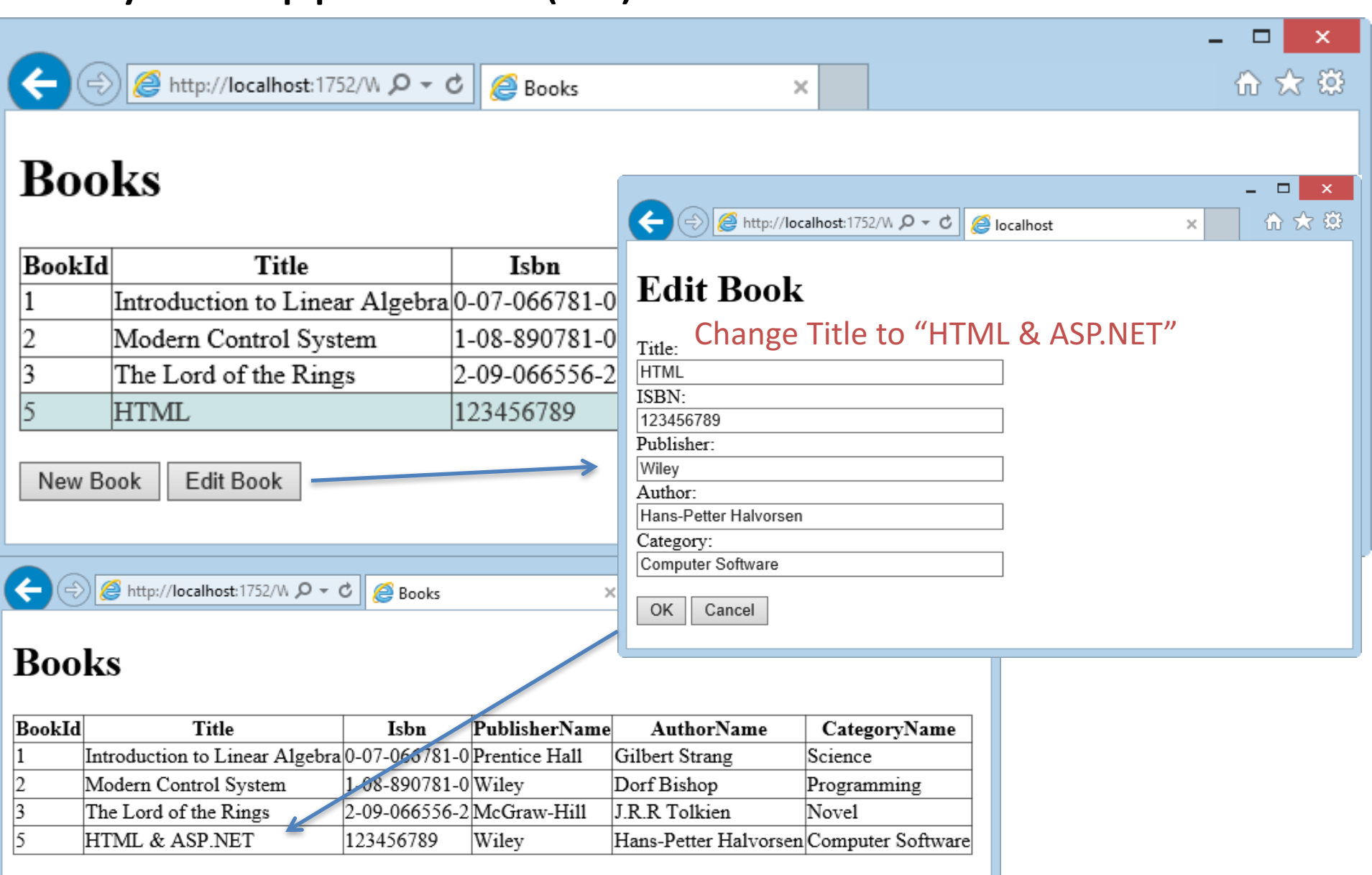

Congratulations! It works!

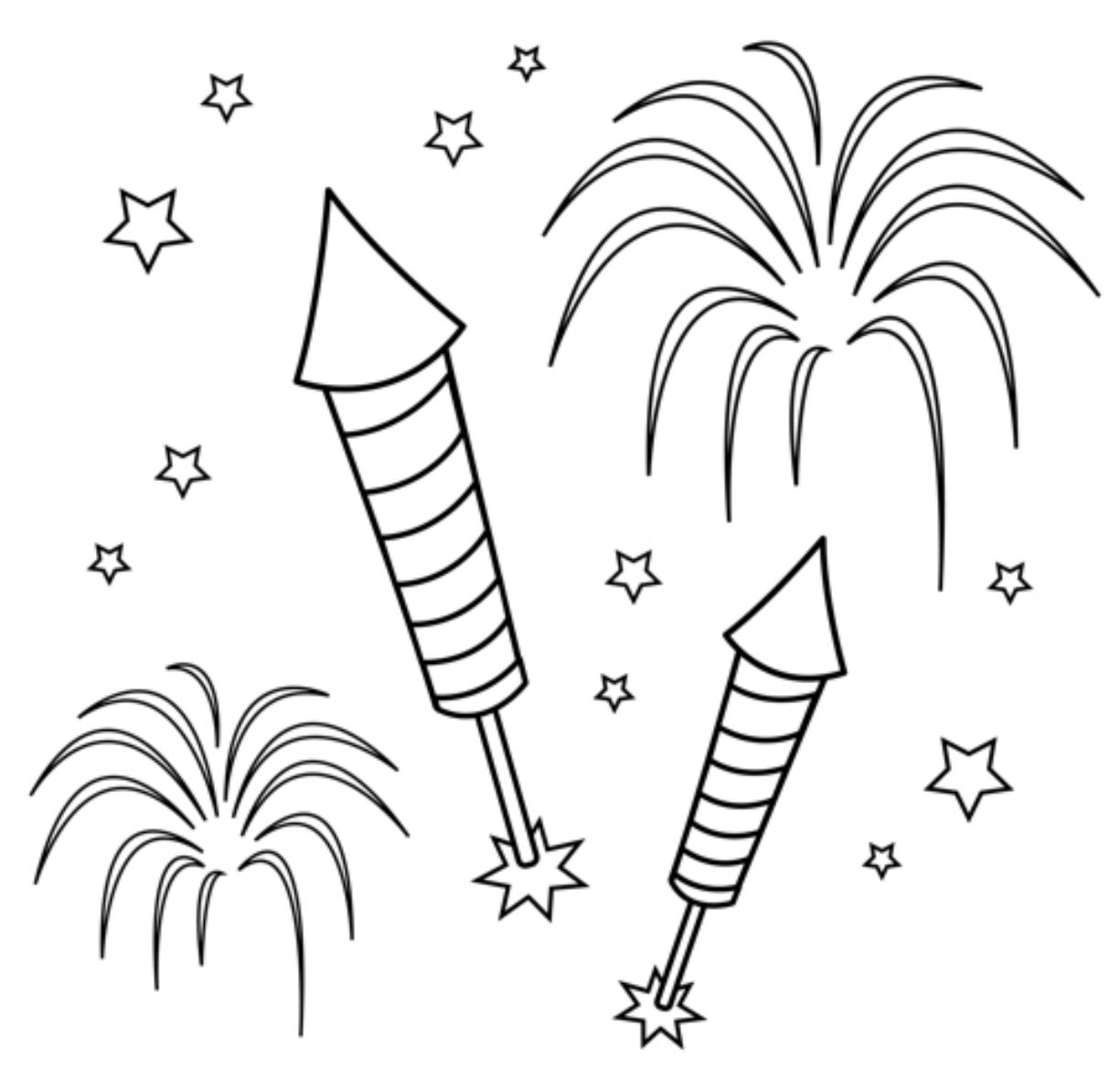

You are finished with the Exercise

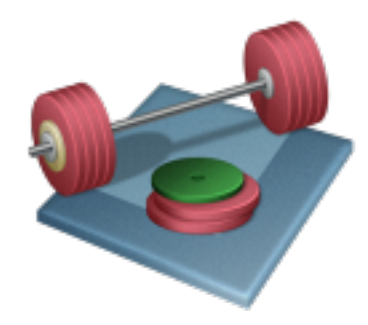

# **Delete Books**

## "Books.cs" Class: Add "DeleteBook" Method

```
public void DeleteBook(string connectionString, int bookId)
{
       try
       {
           using (SqlConnection con = new SqlConnection(connectionString))
           {
               SqlCommand cmd = new SqlCommand("DeleteBook", con);
               cmd.CommandType = CommandType.StoredProcedure;
               cmd.Parameters.Add(new SqlParameter("@BookId", bookId));
               con.Open();
               cmd.ExecuteNonQuery();
               con.Close();
           }
       }
       catch (Exception ex)
           throw ex;
       }
}
```

#### Books.aspx: Add "Delete Book" Button, Event Handler, etc.

```
protected void btnDeleteBook Click(object sender, EventArgs e)
{
       int bookId = 0;
       if (gridBookList.SelectedIndex != -1)
       {
            bookId = Convert.ToInt32(gridBookList.SelectedRow.Cells[0].Text);
            Book book = new Book();
            book.DeleteBook(connectionString, bookId);
            FillBookGrid();
        }
}
```

## Run your Application (F5)

|        |                                   |                 |                    |                     |                | - □ ×                |                     |
|--------|-----------------------------------|-----------------|--------------------|---------------------|----------------|----------------------|---------------------|
| ←)⊜    | ) 🥔 http://localhost:1752/W 🔎 👻 ( | 👌 <i></i> Books | ×                  |                     |                |                      |                     |
| Boo    | ks                                |                 |                    |                     |                |                      |                     |
| BookId | Title                             | Isbn            | PublisherName      | AuthorName          | CategoryN      | ame                  |                     |
|        | Introduction to Linear Algebra    | 0-07-066781-0   | Prentice Hall      | Gilbert Strang      | Science        |                      |                     |
|        | Modern Control System             | 1-08-890781-0   | Wiley              | Dorf Bishop         | Programmin     | g                    |                     |
| ;      | The Lord of the Rings             | 2-09-066556-2   | McGraw-Hill        | J.R.R Tolkien       | Novel          |                      |                     |
| j .    | HTML & ASP.NET                    | 123456789       | Wiley              | Hans-Petter Halvors | en Computer Sc | oftware              |                     |
| í i    | Slett meg                         | 112321312       | Wiley              | Hans-Petter Halvors | en Data        |                      |                     |
| New Bo | ok Edit Book Delete Book          |                 |                    |                     |                |                      |                     |
| New Do |                                   |                 |                    |                     |                |                      |                     |
|        |                                   |                 |                    |                     |                |                      |                     |
|        |                                   |                 |                    |                     |                |                      |                     |
|        |                                   | http://lo       | calhost:1752/W 🔎 - | ් 🏉 Books           | ×              |                      | û 🗙                 |
|        | Во                                | oks             |                    |                     |                |                      |                     |
|        | Book                              | Id              | Title              | Isbn P              | ublisherName   | AuthorName           | CategoryName        |
|        | 1                                 | Introduction    | to Linear Algeb    | ra 0-07-066781-0 P  | rentice Hall   | Gilbert Strang       | Science             |
|        | 2                                 | Modern Cor      | ntrol System       | 1-08-890781-0 W     | ley            | Dorf Bishop          | Programming         |
|        | 3                                 | The Lord of     | the Rings          | 2-09-066556-2 N     | lcGraw-Hill    | J.R.R Tolkien        | Novel               |
|        | 5                                 | HTML & A        | SP.NET             | 123456789 W         | ley            | Hans-Petter Halvorse | n Computer Software |
|        | New                               | Book Edit B     | ook Delete Bo      | <sup>ok</sup> CO    | ngratul        | ations! It           | works!              |

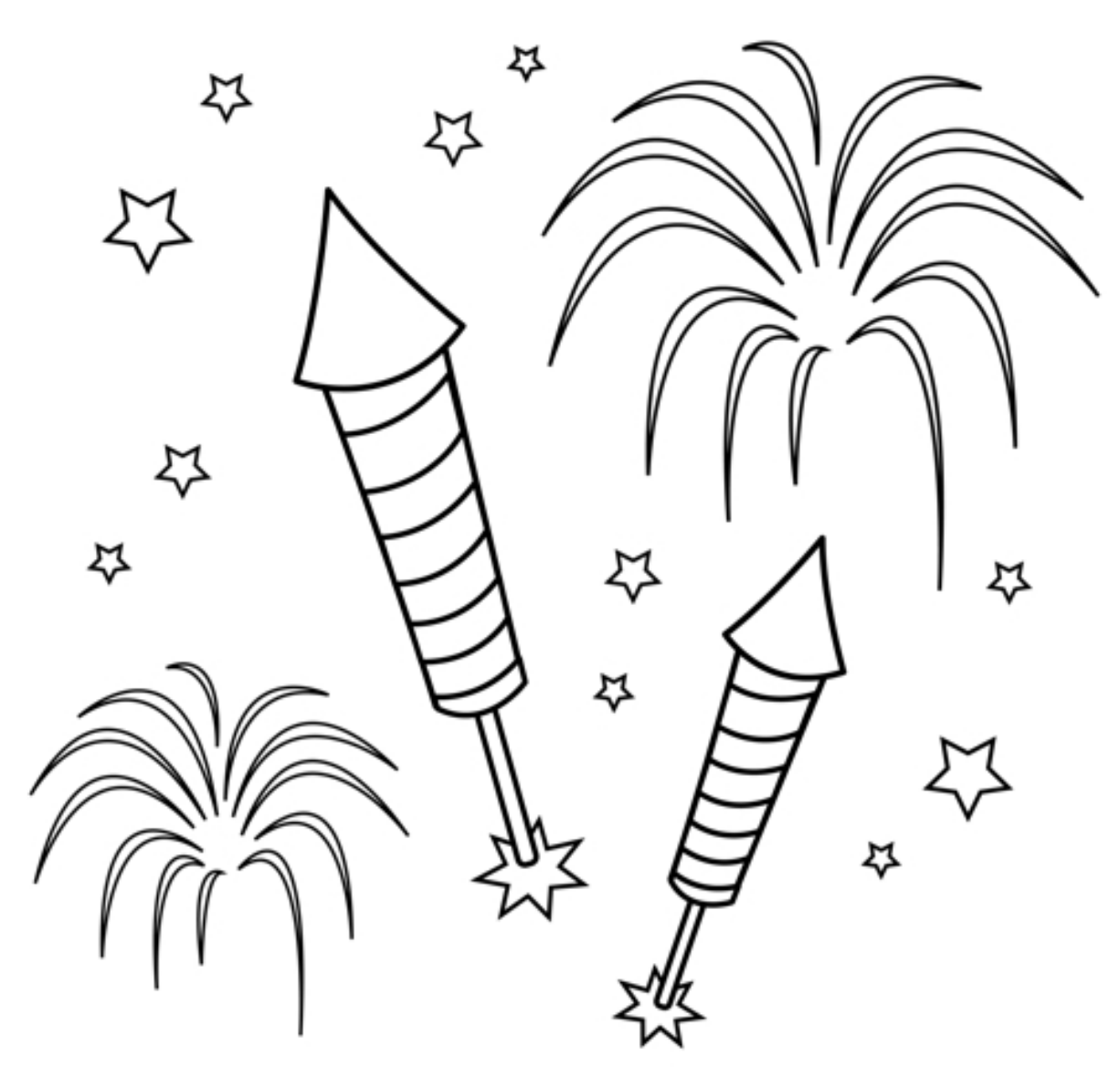

You are finished with the Exercise

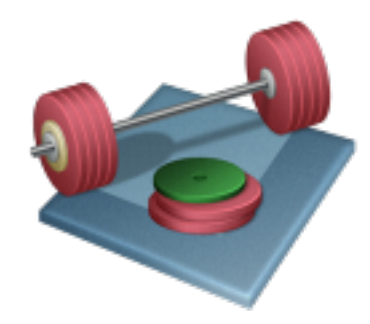

# Formatting

## Format your Web Pages using CSS, etc.

## Add a Style Sheet ("style.css") to your Project

Add New Item, Then Select Style Sheet

Enter the following code into style.css:

```
body
{
font-size:75%;
font-family:verdana,arial,'sans serif';
background-color:#B3C3CA;
color:#153744;
margin:10px;
}
h1 {font-size:250%; color:#05A30E;}
h2 {font-size:220%; color:#C3544E;}
h3 {font-size:200%; color:#76923C;}
```

Link the Style Sheet into every Web Page ("Books.aspx", "NewBook.aspx", "EditBook.aspx")

```
...
<head runat="server">
...
...
...
...
</head>
...
```

## Format GridView

## Books

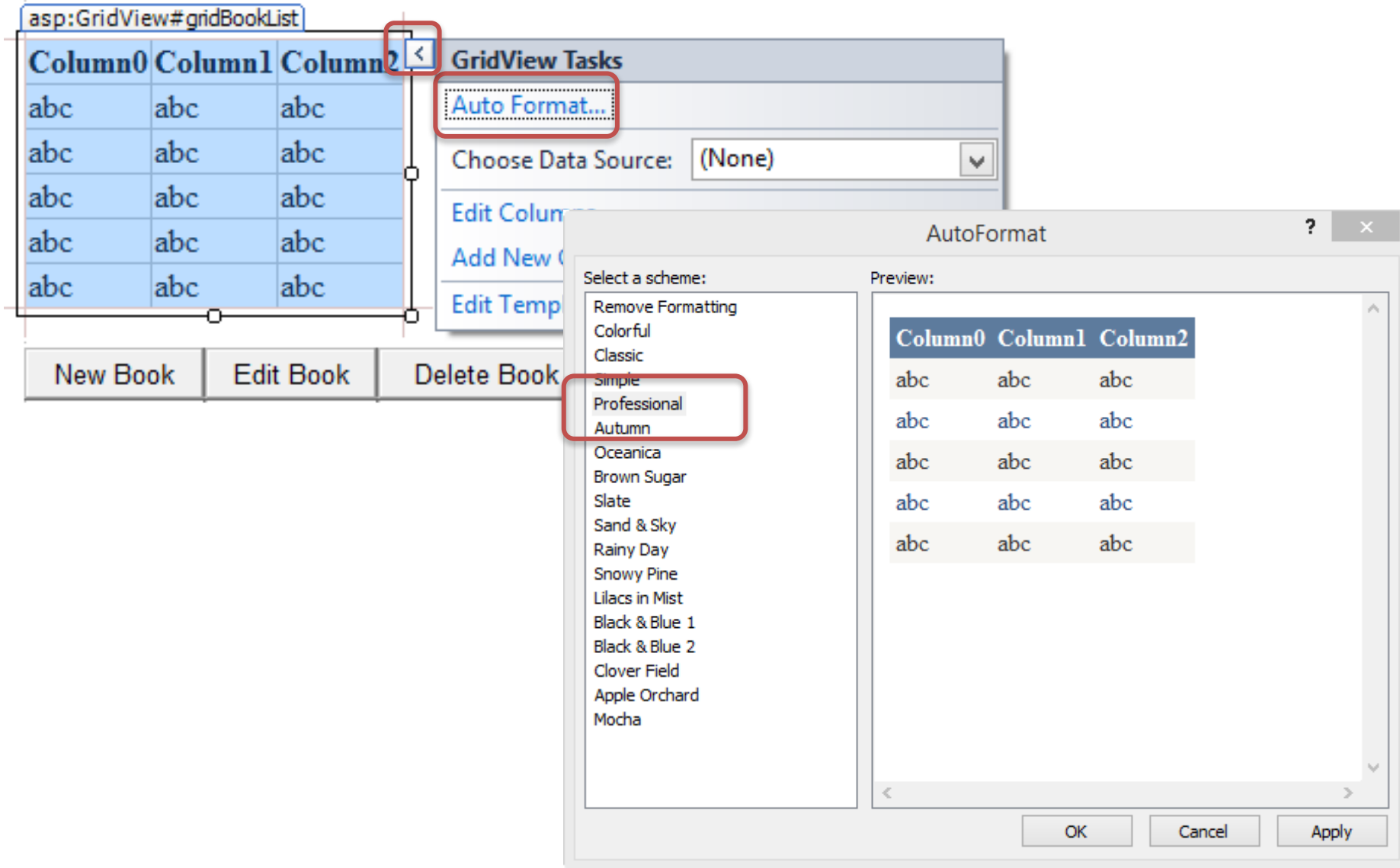

## Add an Image on the Web Pages

Find an image on the Internet or something...

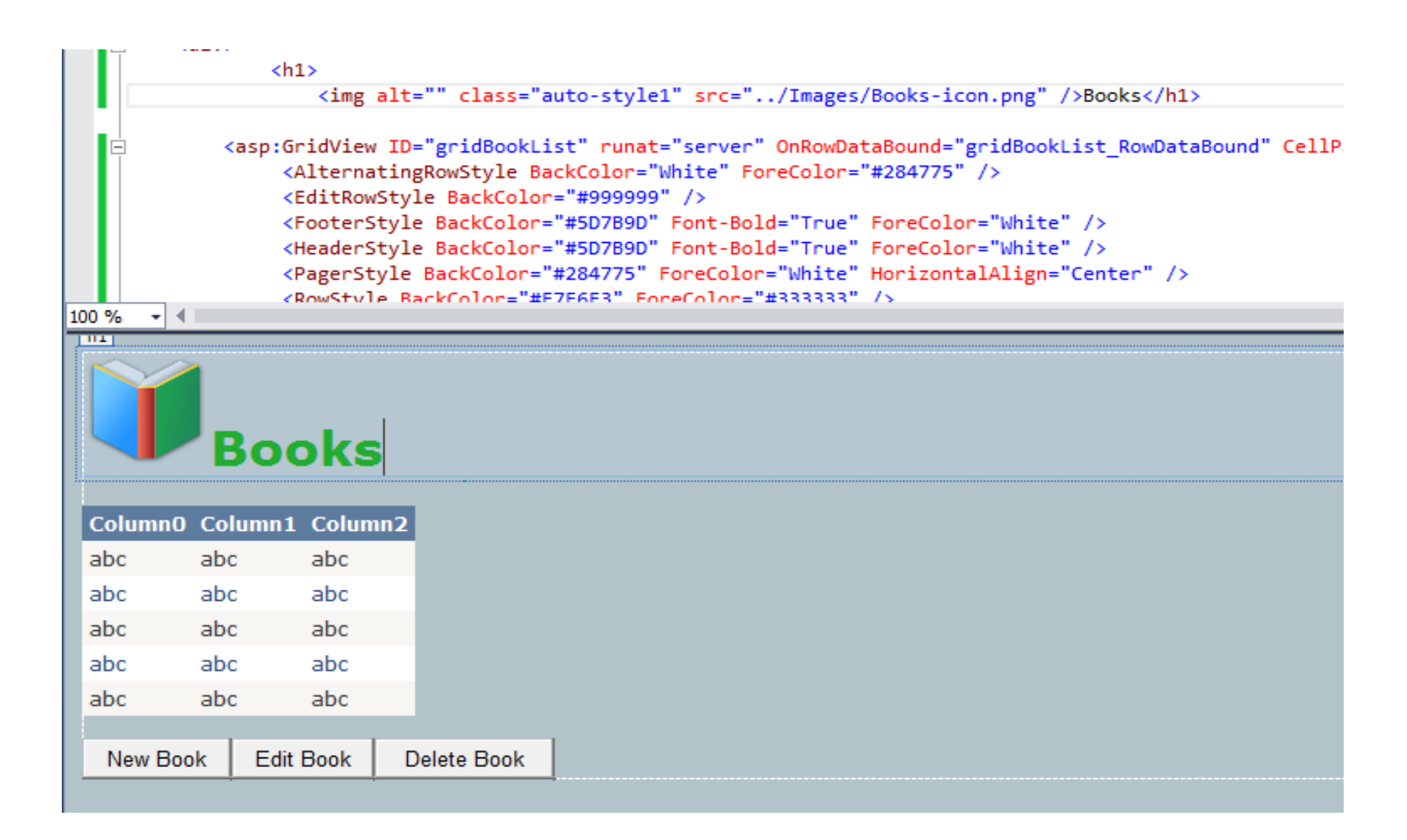

## Run your Application (F5)

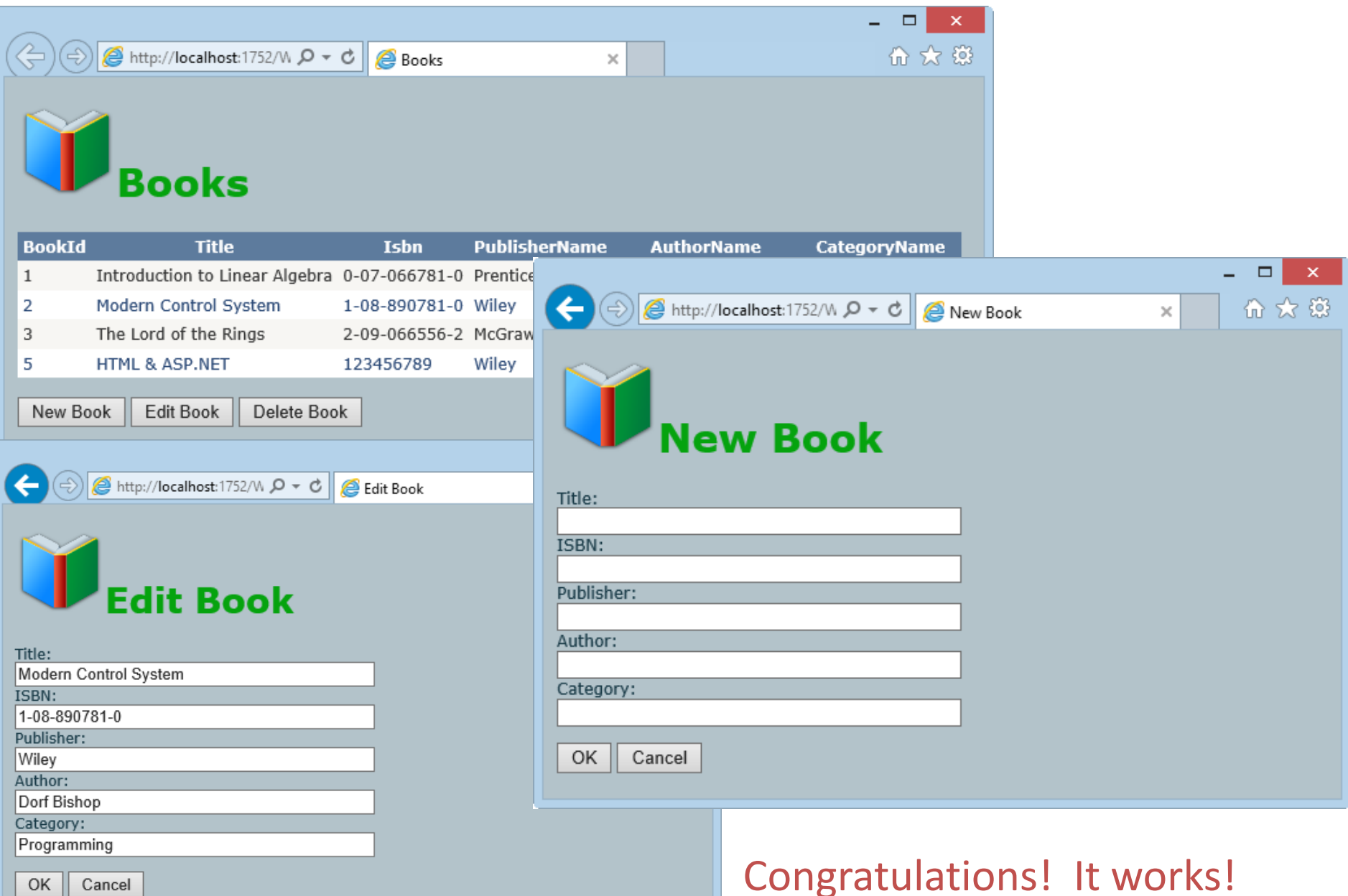

OK Cancel

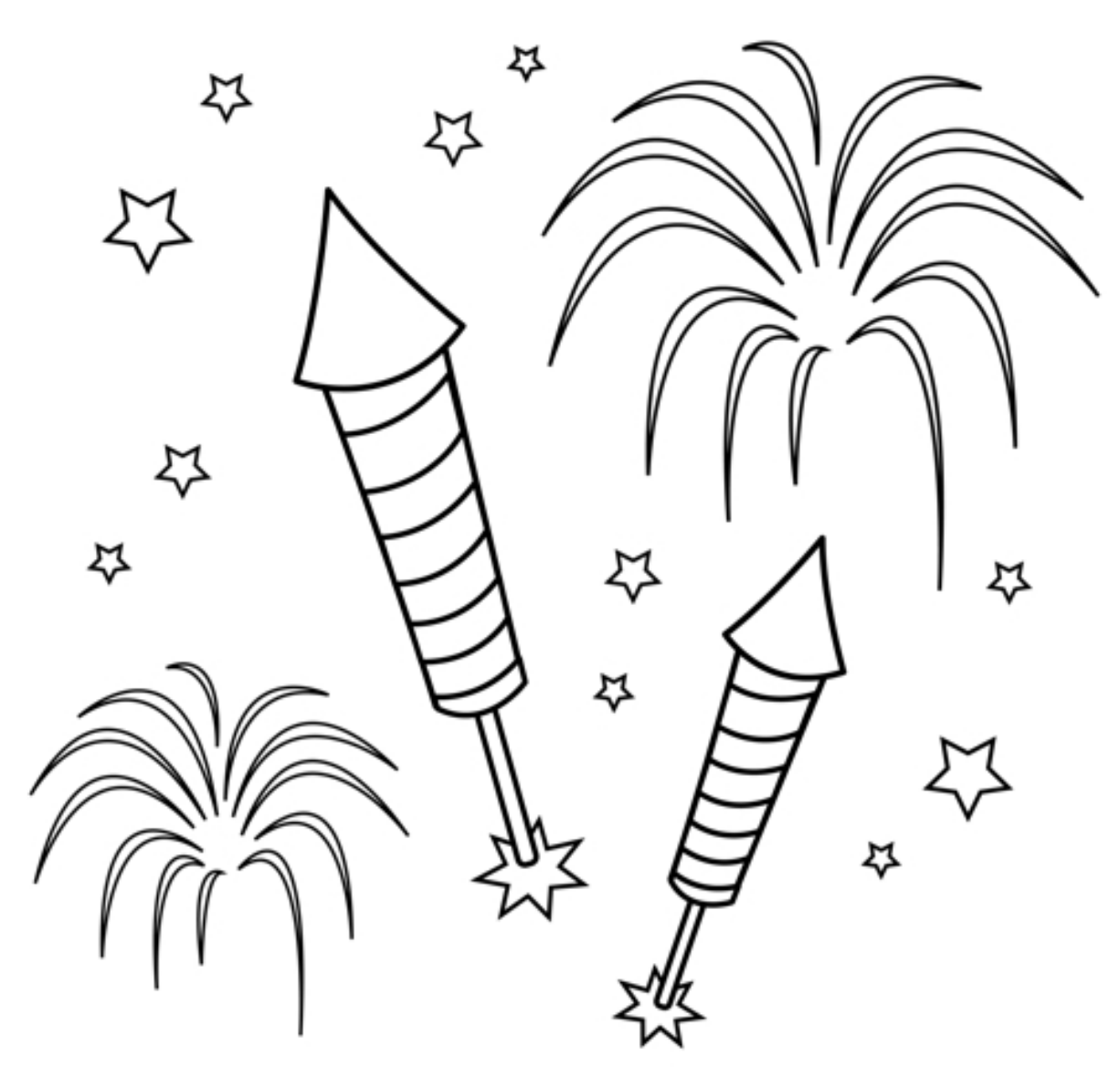

You are finished with the Exercise

## Hans-Petter Halvorsen, M.Sc.

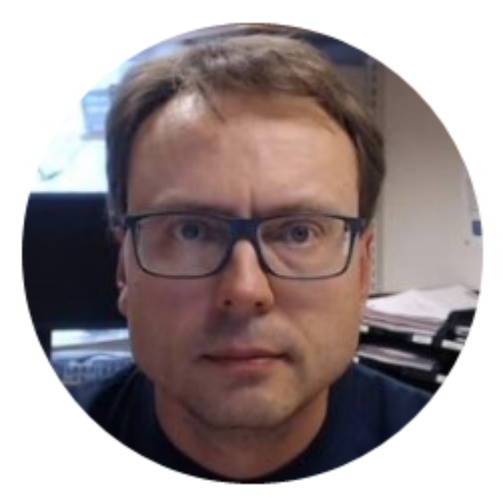

University College of Southeast Norway <u>www.usn.no</u>

E-mail: <u>hans.p.halvorsen@hit.no</u> Blog: <u>http://home.hit.no/~hansha/</u>

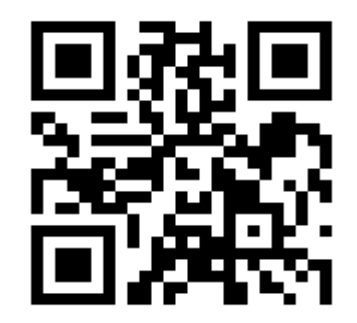